# 機能説明

設定画面

- ・ユーザー設定
- ・メール設定
- ・アクセス数・ページビュー・アクセス元
- ・設定

ホームページ管理画面

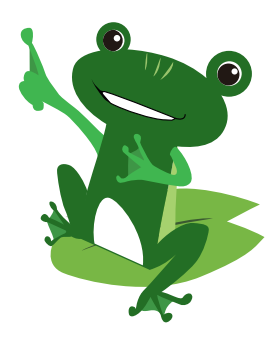

# 1 設定画面

### 1-1ユーザー設定とは

ユーザーの情報登録やアクセス権限の設定を行う項目です。管理画面ログイン時のパスワードの変更もここで行います。

|              | AND TOTAL  | I A ALL I | JEAR MR |            |       |
|--------------|------------|-----------|---------|------------|-------|
| ユーザー         | -11        |           |         |            |       |
| +            |            |           |         |            | -     |
|              | 2-17-8     | 618       | 1/7/0   | 70世ス<br>有限 | 27-92 |
| 10           | serçle     | admin     | 0       |            | 0     |
| 0            | mijnania   | admin     | 0       |            | o     |
| 0            | tabuchi    | admin     | 0       |            | O     |
| Ø            | hashino    |           | ×       | *          | ×     |
| ( <b>Q</b> ) | takacoe    | admin     | Ó       |            | 0     |
| 0            | kadowski   | admin     | 0       |            | 0     |
| ø            | kala       |           | 0       | ×          | 0     |
| 0            | hayasaka   |           | 0       | 1          | 0     |
| 9            | a.sport    | support   | 0       | 1          | 0     |
| 0            | desian     | desian    | 0       | 7          | 0     |
| (0)          | long noves |           | 0       | 1          | 0     |
| a.           |            |           |         |            |       |

| + 新しいユーザー登録画面へ進みます。                                                        |
|----------------------------------------------------------------------------|
| 🜔 (詳しくみる) ユーザーの登録情報を表示します。                                                 |
| ユーザー名 ・・・・・・・・・ユーザー名を表示します。<br>既に登録されているユーザー名は登録できません。<br>4文字以上 半角英数(記号不可) |
| 権限 ·····・····· admin・support・desgin・何もなし。                                  |
| それぞれの権限によって、補佐できる範囲が限られ<br>ています。                                           |
| コンテンツ ・・・・・・・・ホームページの編集が可能かどうかを表示します。                                      |
| アクセス権限 ・・・・・・・ アクセス権限を編集する画面へ移動するためのアイ<br>コンを表示します。                        |
| ※マークをクリックするとアクセス権限を編集する<br>画面へ進みます。<br>※マークが表示されていないユーザーは<br>"権限を変更できません。" |
| ステータス管理画面にアクセス可能かどうかを表示しています。                                              |
|                                                                            |
| + を押す - 3-2 「ユーザー登録画面の構造」へ進みます。                                            |
| ▶ を押す ➡▶ 3-3 「登録した内容を表示します」へ進みます。                                          |
| ▶ を押す ➡ 3-4 「アクセス権限の内容を表示します」へ進みます。                                        |
|                                                                            |

## 1-1-1 ユーザー登録画面の構造

| -サー豆球画面での表示                    |                                                                                                    |
|--------------------------------|----------------------------------------------------------------------------------------------------|
| ザー メール設定 アクセス数 ページビュー アクセス元 設定 | 🤕 ユーザー名 ユーザー名を入力します。                                                                                   |
| - 10 26 A3                     | 🚯 パスワードパスワードを入力します。                                                                                    |
| <u>ユーザー 豆辣</u><br>#は必須時目です。    | - ⑥ パスワード(確認) ・・・・・ パスワードを再入力します。                                                                      |
| 7-#-2                          | ̄                                                                                                    |
|                                |                                                                                                    |
| パスワード (6)                      | 姓                                                                                                    |
|                                |                                                                                                    |
| バスワード(確認)                      | ● 【ロ(ノラカフ)<br>姓                                                                                        |
| ▼ユーザー詳細情報                      | - 電話番号 ・・・・・・・・・・電話番号を入力します。                                                                           |
| 氏名(漢字)<br>氏名(漢字)<br>名          | <ul> <li>ダールアドレス メールアドレスを入力します。</li> <li>パスワードを忘れた際、変更手続きを行めに利用されます。</li> </ul>                        |
|                                | - 「」 「」 「」 戻るボタン ・・・・・・・ 編集を中止し元の画面に戻ります。                                                              |
| <b>低</b><br>氏名(フリガナ)<br>メイ     | ● ○ボタン ・・・・・・・・ 編集内容を保存し、上書きします。                                                                       |
|                                | パスワードポリシー                                                                                              |
|                                |                                                                                                    |
| x−µ7FL (9) [<br>]              | <ul> <li>例) ユーザー名: username</li> <li>パスワード: use_pw0123@</li> <li>※useの部分がユーザー名で3文字以上利用されている</li> </ul> |
|                                | 2、パスワードの長さは <mark>8文字以上</mark> にしてください。                                                                |
|                                | 3、次の4つのカテゴリのうち3つから文字を使用してください。                                                                         |
|                                | <ul> <li>・半角英大文字(A~Z)</li> <li>・10進数の半角数字(0~9)</li> </ul>                                              |

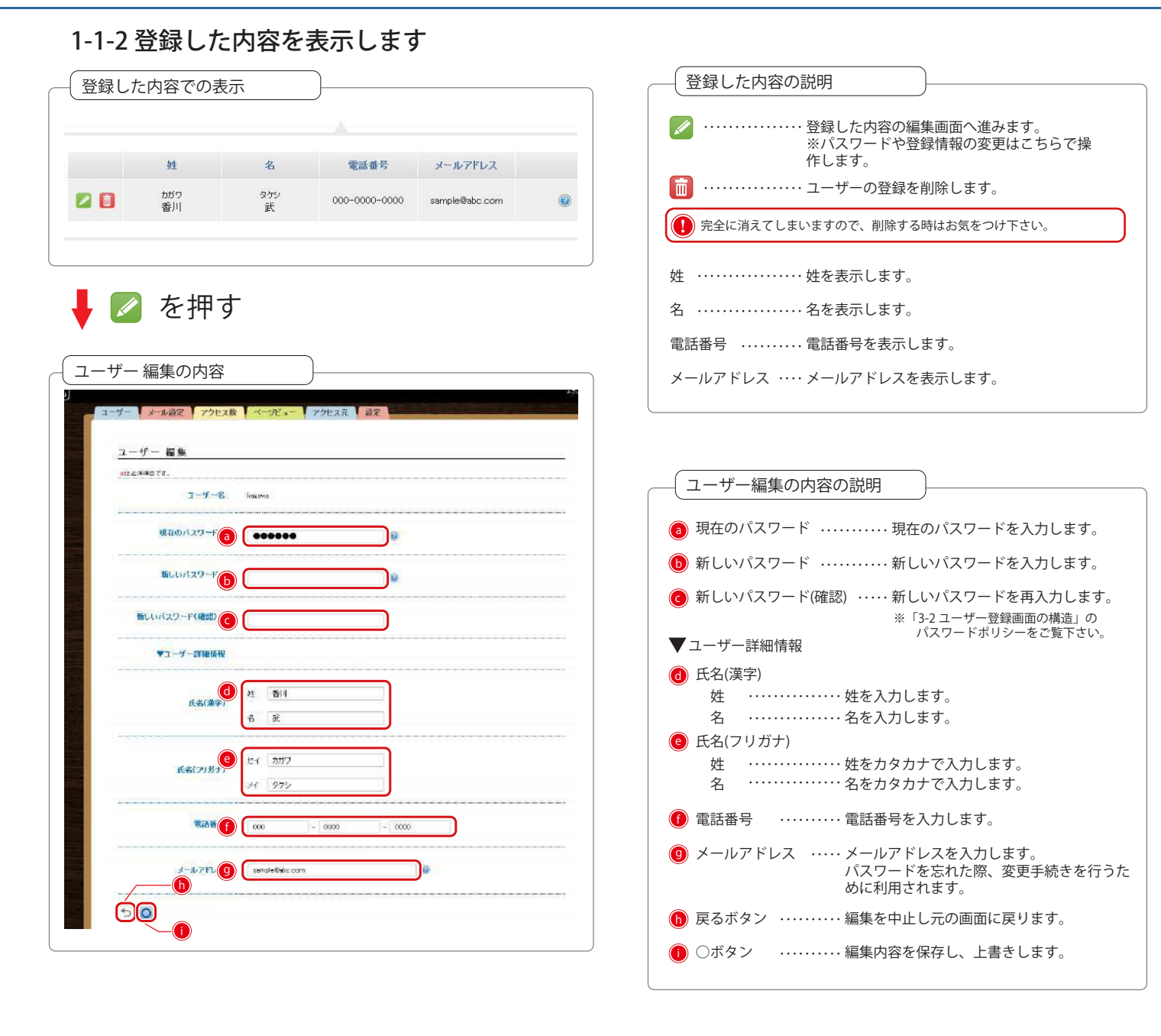

## 1-1-3 アクセス権限の内容を表示します

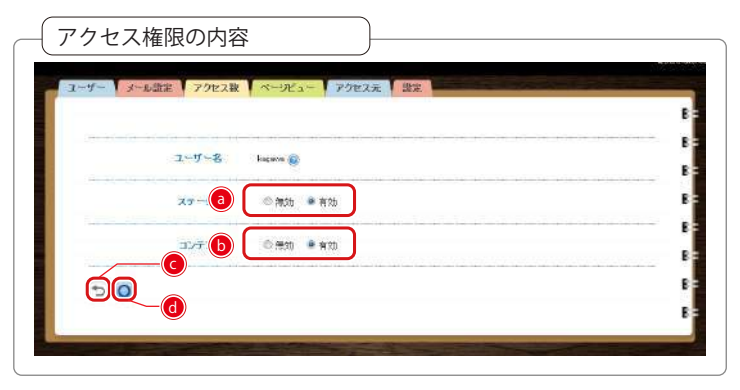

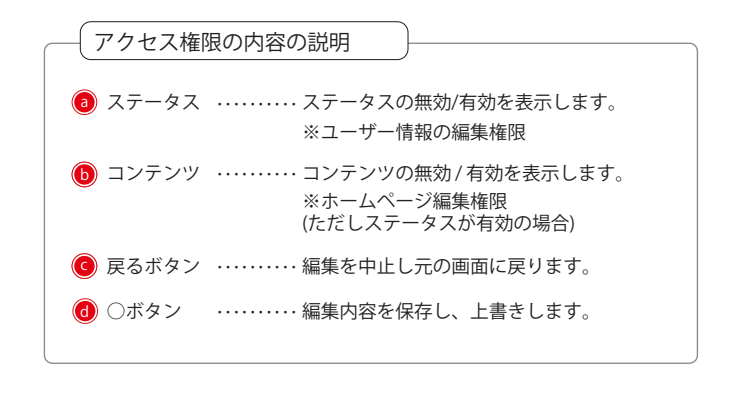

## 1-2 メール設定とは

メールアドレスの登録やメール転送用のメールアドレスの設定を行う項目です。メールアドレスは10個まで登録が可能です。

|             |                      | x-58a- 7                 | クセス元         | 說          |                     |                     |
|-------------|----------------------|--------------------------|--------------|------------|---------------------|---------------------|
| メールアドレフ     | 管理                   |                          |              |            |                     |                     |
| F34C2 ab    | c.com <b>638</b> 0 1 | 現在10上跟:10 <mark>7</mark> | デドレス数 現      | 在5 上用      | 8:10                |                     |
| + %1        |                      |                          |              |            |                     |                     |
|             |                      |                          | 転送アドレス       |            |                     |                     |
|             | 載透売                  | 転送先                      | (            | 16.19      | 作成目時                | 最終更新日時              |
| 🖸 💋 ※1      | sample@abc.com       | sample%elqmee            | maas@abo.com | <b>413</b> | 2014-03-06 19:12:30 | 2014-03-06 10 12 3  |
| + *2        |                      |                          |              |            |                     |                     |
|             |                      |                          | メールアドレス      |            |                     |                     |
|             | メールアドレス              | 化前                       | 状態           |            | 网目時                 | 最終更新日時              |
| 🗈 🔼 💥 2     | Info@ste.com         | L17#                     | <b>#F20</b>  | 2011-0     | 8-18 11:59:22       | 2011-03-18 11 59 22 |
| 🖬 🖬 🙀       | hayasaka@abo.con     | 9 早板                     | 有助           | 2011-1     | 0-27 17:58:17       | 2011-10-27 17:58:17 |
| 🖬 🖬 🐳       | support@ebc.com      | 7 K-+                    | 有助           | 2014-0     | 9-05 20:33:10       | 2014-03-05 20:38:10 |
| 🖬 🖬 🐺       | design@abs.com       | デザイン                     | <b>#120</b>  | 2013-0     | 2-26 14:38 58       | 2013-02-26 14 38 58 |
| <b>BZ</b> = | sample@abc.com       | サンプル                     | 有效           | 2014-0     | 2-17 11:99:29       | 2014-02-17 11:08:29 |

| - ● メールアドレス管理画面の説明                                                                |
|-----------------------------------------------------------------------------------|
|                                                                                   |
| ドメイン ・・・・・・・・・ドメインを表示します。                                                         |
| 転送数転送数を表示します。                                                                     |
| アドレス数                                                                             |
| 現在 ・・・・・・・・・・・・・・・・・・・・・・・・・・・・・・・・・・・・                                           |
| 上限                                                                                |
| 「「「「「「「」」」」」」」」」」」」」」」」」」」」」」」」」」」」」」」                                            |
| 1 ※1 ※1 *******************************                                           |
| 転送アドレス                                                                            |
| 転送元 ・・・・・・・・ 転送元のアドレスを表示します。                                                      |
| 上限 ・・・・・・・・・・ 転送先のアドレスを表示します。                                                     |
| 状態 転送が有効か無効かの表示をします。                                                              |
| 作成日時 転送の設定を作成した日時を表示します。                                                          |
| 最終史新日時 ・・・・・ 転送アドレス情報の最終史新日時を表示します。                                               |
| + *2 **********************************                                           |
| メールアドレス                                                                           |
| メールアドレス ・・・ 登録されたメールアドレスを表示します。                                                   |
| 名前 ・・・・・・・・・ 名前を表示します。                                                            |
| 状態 メールアドレスの有効・無効を表示します。                                                           |
| 作成日時 ・・・・・・・・ メールアドレスを登録した日時を表示します。                                               |
| 最終更新日時 メールアドレス情報の最終更新日時を表示します。                                                    |
|                                                                                   |
| + 👥 を押す 📫 4-2 「転送アドレス追加画面の構造」へ進みます。                                               |
| + <sub>※2</sub> を押す <table-cell-rows> 4-4「メールアドレス追加画面の構造」へ進みます。</table-cell-rows> |
|                                                                                   |
| 2 ※1を押す → 4-3 「豆球した内谷の編集画面の構造」へ進みます。                                              |
| 💋 👷を押す 🛑 4-5「登録した内容の編集画面の構造」へ進みます。                                                |
| 🗔 を押す ➡ 4-3「登録した内容の編集画面の構造」へ進みます。                                                 |
| 面 設定を削除します。                                                                       |
|                                                                                   |
| ●●● 完全に消えてしまいますので、削除する時はお気をつけ下さい。                                                 |
|                                                                                   |

## 1-2-1 転送アドレス追加画面の構造

| 転送アドレス追加画面での表示                                                 | 転送アドレス追加画面の説明                                                                   |
|----------------------------------------------------------------|---------------------------------------------------------------------------------|
| ユーザー ノーホ緑定 アクセス数 ベージビュー アクセス元 載定<br>転送アドレス 追加<br>= ExtIntager. | 電送元アドレス 転送元のメールアドレスを入力します。<br>※メールアドレスを半角英数で、登録済<br>のメールアドレスと重複しないように入<br>力します。 |
| 10.2007 (2) (2) (2) (2) (2) (2) (2) (2) (2) (2)                | 飯送先アドレス 転送先のメールアドレスを入力します。<br>※1行に1アドレスを入力します。<br>※必ず1行目に転送元アドレスを入力し<br>てください。  |
|                                                                | 伏態転送の設定を有効・無効にします。     ※チェックを入れると有効となります。                                       |
|                                                                |                                                                                 |
|                                                                | ● ○ボタン ・・・・・・・・・ 編集内容を保存し、上書きします。                                               |

## 1-2-2 登録した内容の編集画面の構造

| — 転送アドレス編集画面での表示   | )                             |
|--------------------|-------------------------------|
| ユーザー メール設定 アクセス数   | ページビュー アクセス元 設定               |
|                    |                               |
| 転送アトレス編集 ※は必須項目です。 |                               |
| 転送元アドレス            | sample@abc.com                |
|                    |                               |
| 転送先アドレフッ           | sample@abc.com¥r¥naaa@abc.com |
| +4,6507 T D X *    |                               |
|                    |                               |
| 状態 ()              |                               |
|                    |                               |
|                    |                               |

#### 1-2-3 メールアドレス追加画面の構造

| - メールアドレス追加画面で     | での表示                 |
|--------------------|----------------------|
| ユーザー メール設定 アクセス数   | マージビュー アクセス元 設定      |
| メールアドレス 追加         |                      |
| *は必須項目です。          |                      |
| メールアドレス (3)        | kaşawasample abc.com |
| 新しいパスワード <b>()</b> |                      |
| 新しいパスワード(確認)       |                      |
| 名前                 | ) 香川sample           |
| #!!e               |                      |
|                    |                      |
|                    |                      |

## 1-2-4 登録した内容の編集画面の構造

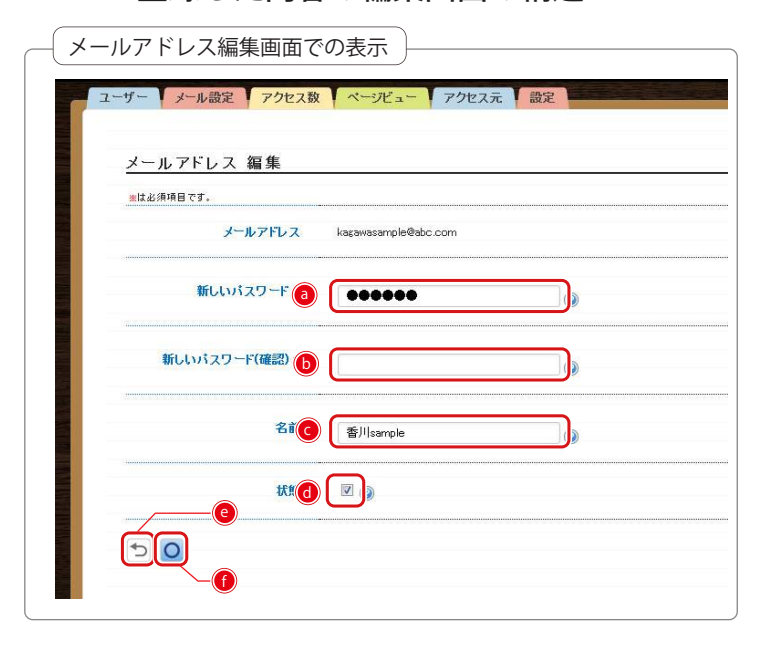

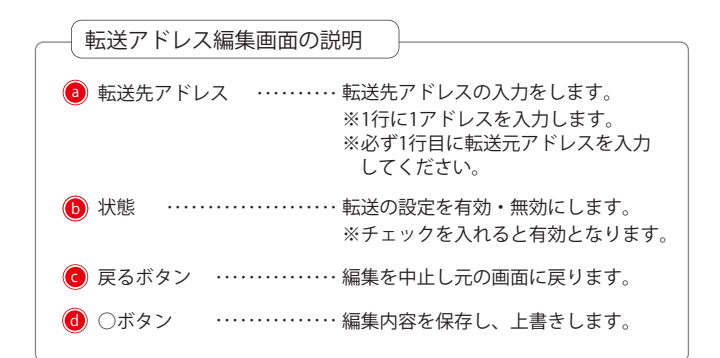

| メールアドレス追加画面の説明                                                                    |
|-----------------------------------------------------------------------------------|
| ③ メールアドレス 追加するメールアドレスを入力します。<br>※メールアドレスを半角英数で、登録<br>済のメールアドレスと重複しないよう<br>に入力します。 |
| 🟮 新しいパスワード新しいパスワードを入力します。                                                         |
| 💿 新しいパスワード(確認) ・・・・ 新しいパスワードを再入力します。                                              |
| 📵 名前 🛛 ・・・・・・・・・・・ 名前を入力します。                                                      |
| ◎ 状態 ・・・・・・・・・・・・・・・・・・・・・・・・・・・・・・・・・・・                                          |
| 🕧 戻るボタン ・・・・・・・・・ 編集を中止し元の画面に戻ります。                                                |
| ⑨ ○ボタン ・・・・・・・・・・ 編集内容を保存し、上書きします。                                                |

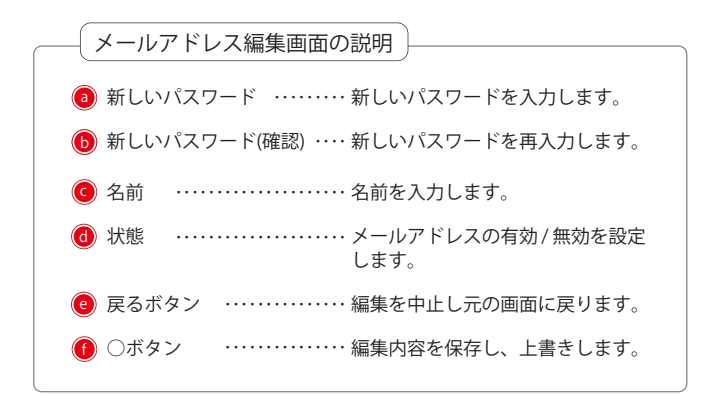

## アクセス数・ページビュー・アクセス元

## 1-3-1 アクセス数とは

アクセス数とは、ホームページに訪れて各ページを開いた時に数えられる1日の合計が1ヶ月間分表示されます。 このアクセス数を見て、更新やイベント告知などをした際に、どれだけのアクセス数があるかを分析をします。

| 1-11-11-11-12 | 7547数 0       |                |  |
|---------------|---------------|----------------|--|
| x-Wate        | TYEXAN A      | ークビュー アクセス元 証定 |  |
|               |               |                |  |
| クセス数          |               |                |  |
|               |               |                |  |
| 過去い。目間のは      | ホームページマクヤフ設   | ±+ 1569 4      |  |
| ALL CONTRACT  | N M Y ST SEAM | 251 100011     |  |
| 0             |               |                |  |
| 0             | PPEAHM        |                |  |
| 2月7日(金)       | 54            |                |  |
| 2月9日(土)       | 4             |                |  |
| 2月9日(日)       | 11            | -              |  |
| 2月10日(月)      | 18            | -              |  |
| 2月11日(水)      | 45            |                |  |
| 2月12日(水)      | 109           |                |  |
| 2月19日(木)      | 266           |                |  |
| 2月14日(金)      | 60            |                |  |
|               | -             |                |  |

| ● アクセス数画面での表示の説明                                                |
|-----------------------------------------------------------------|
| 過去1ヶ月間の ・・・・ 当日から過去1ヶ月のホームページへのアクセ<br>ホームページアクセス数 ス数の合計が計算されます。 |
| 日 ····・・・・・・・・・・・・・・・・・・・・・・・・・・・・・・・・・                         |
| アクセス数 ・・・・・・・・・・ その日にどれだけのアクセスがあったのかを<br>数字で表示します。              |
| 棒グラフ ・・・・・・・・・・・・ その日のアクセス数を横棒のグラフにして、<br>他の日のアクセスと比べます。        |

### 1-3-2 ページビューとは

ページビューとは、ホームページ内の公開しているページに、どれだけの回数で閲覧をされているか多い順に表示されます。 ここで、どのページがよく見られているか。また、どのページが逆に見られていないのか。を分析して、更新するページなどを決めます。

|                      | ビュー「アクセス元」記 | E |
|----------------------|-------------|---|
|                      |             |   |
| ページビュー               |             |   |
|                      |             |   |
| 過去1ヶ月間のページ表示件数 合計156 | 9件          |   |
|                      |             |   |
| ~                    | 表示件数        |   |
| HOME                 | 629         |   |
| xza-                 | 479         |   |
| 202                  | 259         |   |
| 7522                 | 79          | - |
| キャラノー                | 54          | - |
| コンセプト                | 37          | - |
| 1000000              | 33          | - |
| 2.992                |             |   |

| ──(● ページビュー画面での表示の説明)                                                         |   |
|-------------------------------------------------------------------------------|---|
| 過去1ヶ月間の 当日から、過去1ヶ月間にそれぞれのページを<br>ページ表示件数 閲覧された合計が計算されます。<br>※アクセス数と同じ合計になります。 |   |
| ページ ・・・・・・・・・・・・ ホームページ上で公開設定がされているペー:<br>をカウントします。<br>非リンクページもリストに入ります。      | ジ |
| 表示件数 ・・・・・・・・・・・・ 過去1ヶ月以内に、各ページの閲覧された合計<br>が計算されます。                           | - |
| 棒グラフ ・・・・・・・・・・・ 表示件数を棒グラフにしたものです。                                            |   |

#### 1-3-3 アクセス元とは

マクトフニニンナンガ両支ズのまニ)

他サイトで、検索をされてホームページに訪問された方の記録です。どのサイトから飛んできたかが分かります。 また、訪問された数のみになりますので、アクセス数のようにページに訪れたカウントではなくホームページそのものに入った数です。

| - メール設定 アクセス数 ページビュー                                                                                                    | アクセス元 設定      |    |
|----------------------------------------------------------------------------------------------------|---------------|----|
| and the second second                                                                                                    |               |    |
| <u> 98777779</u>                                                                                                    |               |    |
| 過去1ヶ月間のアクセステランキング 合計65件                                                                                                    |               |    |
| アクセス元                                                                                                    | 4-17-F        | 件数 |
| http://bea.ky.licitoepper.jb.<br>/Neurineypelgi60200.i0011031                                                                                                    | 名古屋市 美容室 アビーム |    |
| https://toblebacklos.js/ules/14940-755                                                                                                    | 美容院 おすすめ      |    |
| https://http://stacklos.js/ulew/H#740-756                                                                                                    | ~P90>         |    |
| http://testsample.com/template.c.ja                                                                                                    | Sramhthoh     |    |
| http://www.chivahoo.co.go/www.chitp#NE-MBRMADNE5<br>NB-WEBNESNEDNESNEDNEFKIC-NE-SNED4645                                                                                                    | 鋼バサミ 技術       |    |
| http://search.valuo.co.la/search/tp=NEARDOWADNED<br>MACHEFMEENETIKESNESNADNEDKEDKEDNED                                                                                                    | 50 <b>7</b>   |    |
| http://www.acoacle.co.jp/urificant&rotmi8g=Bearcho8<br>http://www.acoacle.co.jp/urificant&rotmi8g=Bearcho8<br>http://www.acoacle.co.jp/urificant&rotmi8g=Bearcho8                                                                                                    | ちすすめシャンプー     |    |
| the set of the set of |               |    |

| ● アクセス元ランキング画面での表示の説明                                           |  |
|-----------------------------------------------------------------|--|
|                                                                 |  |
| 過去1ヶ月間の ・・・・・・ 当日から過去1ヶ月以内に、他サイトから訪問<br>アクセス元ランキング された方の数になります。 |  |
| アクセス元 ・・・・・・アクセスしてきた元のURLを表示します。                                |  |
| キーワード ・・・・・・ GoogleやYahooなどの検索キーワードを何で<br>検索して訪問したかを表示します。      |  |
| 件数 ・・・・・・・・・・・・・・・・・ GoogleやYahooなどの検索サイトなどから、<br>訪問した件数を表示します。 |  |
|                                                                 |  |

## 1-4 設定とは

設定では、記事に投稿できる携帯電話のメールアドレスを登録します。

| 基本設定<br>メー8後8月8年7下レスは10年21   | 199 752 5 -                                                                                                    |                | docomo.ne.jp<br>ezweb.ne.jp<br>softbank ne in            | n.vodatone.ne.jp<br>s.vodafone.ne.jp<br>g.vodafone.ne.jp |  |
|------------------------------|----------------------------------------------------------------------------------------------------|----------------|----------------------------------------------------------|----------------------------------------------------------|--|
| メール 技術用機器電話ア<br>ノール 技術用機器電話ア | FL-Z 1 sample=0018docomore jo<br>FL-Z 2 sample=0028docomore jo                                                             | 8 3            | d.vodafone.ne.jp<br>h.vodafone.ne.jp                     | d.vodafone.ne.jp<br>q.vodafone.ne.jp                     |  |
| メール投稿用標準電話ア                  | PL-7.3 sancle-0.30ecost on p                                                                                               | 3              | t.vodafone.ne.jp<br>c.vodafone.ne.jp<br>k.vodafone.ne.jp | disny.ne.jp<br>i.softbank.jp<br>gmail.com                |  |
| メール投稿用鉄帯電話ア<br>メール投稿用鉄帯電話ア   | F-か投病用数や電話アドレス5 sample=0x58exeek.ms p<br>デール投病用数を話アドレス5 sample=0x58exeek.ms p<br>F-ル投病用数を話アドレス5 sample=0x58exetters.i.ns b | 83<br>83<br>85 | r.vodarone.ne.p<br>登録できる件数 ・・・・・・ 10件までです。               |                                                          |  |
| ノール投稿用供参考話ア                  | YD X7 ; pample-007@softbank.no.ls;                                                                                         |                | b 🎦 を押す ➡ 6-3 Г                                          | アプリケーション認証画面の表示」へ進み                                      |  |
| メール投稿用講報電話ア<br>メール投稿用講報電話ア   | FL-Z8 serple=00980/softbark jp                                                                                             |                | 💿 💋 を押す ➡ 6-2 「                                          | 基本設定編集画面の構造」へ進みます。                                       |  |
| メール投稿用携帯電話アト                 | 化工10                                                                                                    | E              |                                                          |                                                          |  |
|                              |                                                                                                    |                |                                                          |                                                          |  |

## 1-4-1 基本設定編集画面の構造

| -UCCERHER7FL2H10R17847311. |             |                        |
|----------------------------|-------------|------------------------|
| メール投稿周携等電話アドレーの            | sample=001  | € docomorne.je →       |
| メール投稿用携帯電話アドレス2            | sample-002  | 🖲 docoma na ja 🛛 🗕     |
| メール投稿用供募表話アドレス3            | cample-003. | @ covebno (p 🔹 😡       |
| メール投稿用機等電話アドレス4            | semple=004  | e esvebraip 🔹 😻        |
| メール投稿用携帯電話アドレス5            | sample-005  | a covebna ip 🛛 🗕 🚳     |
| ノール投稿用携帯電話アドレス6            | sample-008  | el estitismi ne, þ 🛛 😼 |
| メール投稿用供募業法アドレス7            | aampia-007  | đi softbark na je 🔹 😡  |
| メール投稿用機帯電話アドレスB            | sample-008  | 0 dianeyretip 🔹 🎯      |
| メール投稿用供容電話アドレス9            | sample-009  | @ (cottbark).p - 102   |
| メール設績用機帯電話2月レス10           |             | @ 潮沢,て(ださい) - 🥹        |
| Twitter # 5                | 1半角彩新祝号不可口  | ø                      |

| 基本設定編集画面の説明                                                                              |
|------------------------------------------------------------------------------------------|
| メール投稿用 ・・・・・・・メール投稿用携帯電話アドレスを入力し<br>携帯電話アドレス ます。                                         |
| Twitterボタン Twitterのアカウントを入力して、ホームページの右側にリンクのタグを付けます。                                     |
| ぼうしょう そうしゃういん 「「「「「」」」。     「「」」。     「「」」。     「」、「」、「」、「」、「」、「」、「」、「」、「」、「」、「」、「」、「」、「 |
| 📵 〇ボタン 🛛 編集内容を保存し、上書きします。                                                                |
|                                                                                          |

## 1-4-2 アプリケーション認証画面の表示

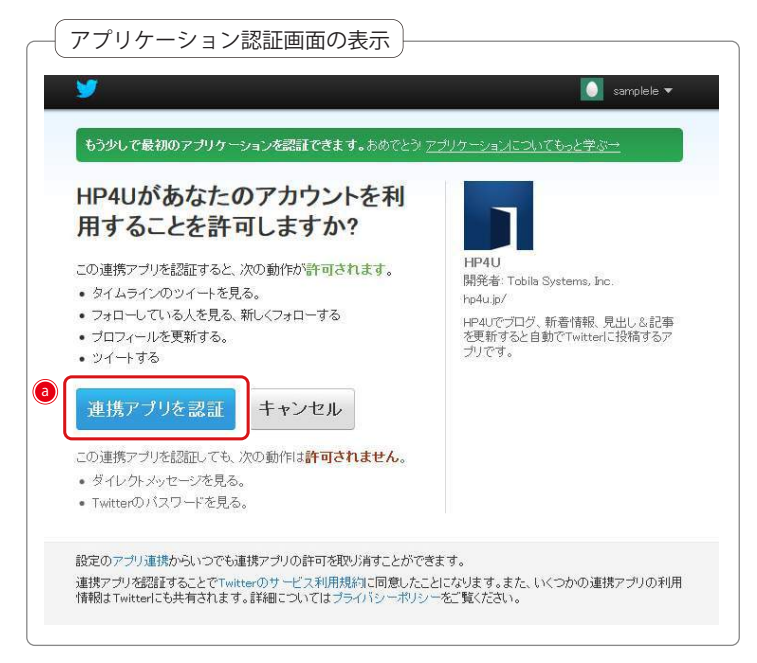

| Twitterと連携します。<br>                             |  |
|------------------------------------------------|--|
| ホームページとTwitterの連動設定                            |  |
|                                                |  |
|                                                |  |
| Twitter連携は、ホームページの更新をすると<br>連動してTwitterに反映します。 |  |
| 反映例)ブログを更新しました。                                |  |
| ツイート                                           |  |
|                                                |  |
| kagawa @samplele 1分                            |  |

2-1 ホームページ管理画面とは

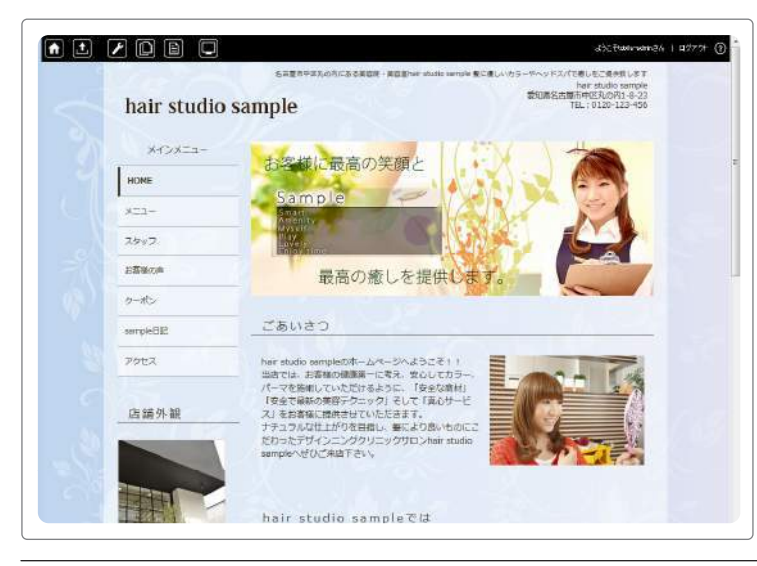

レイアウト画面やブロック編集画面などの複数の編集画面で 構成されます。

ホームページの表示の状態や内部の設定もこちらの管理画面 で編集、管理します。

- 2-2 レイアウト画面
- 2-2-1 レイアウト画面とは

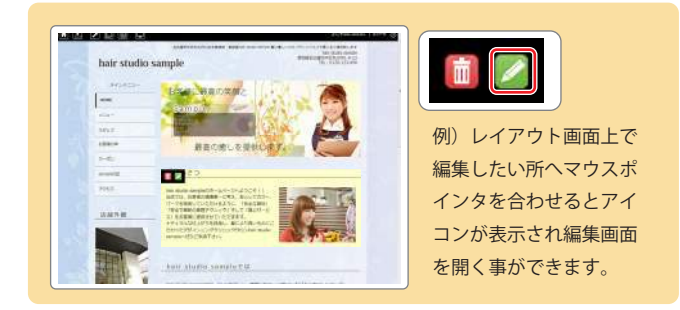

レイアウト画面とは、様々な編集画面に行き着くための基本 的な画面です。運営しているホームページの表示状態と同様 の画面なので、編集した部分に直接アクセスできます。

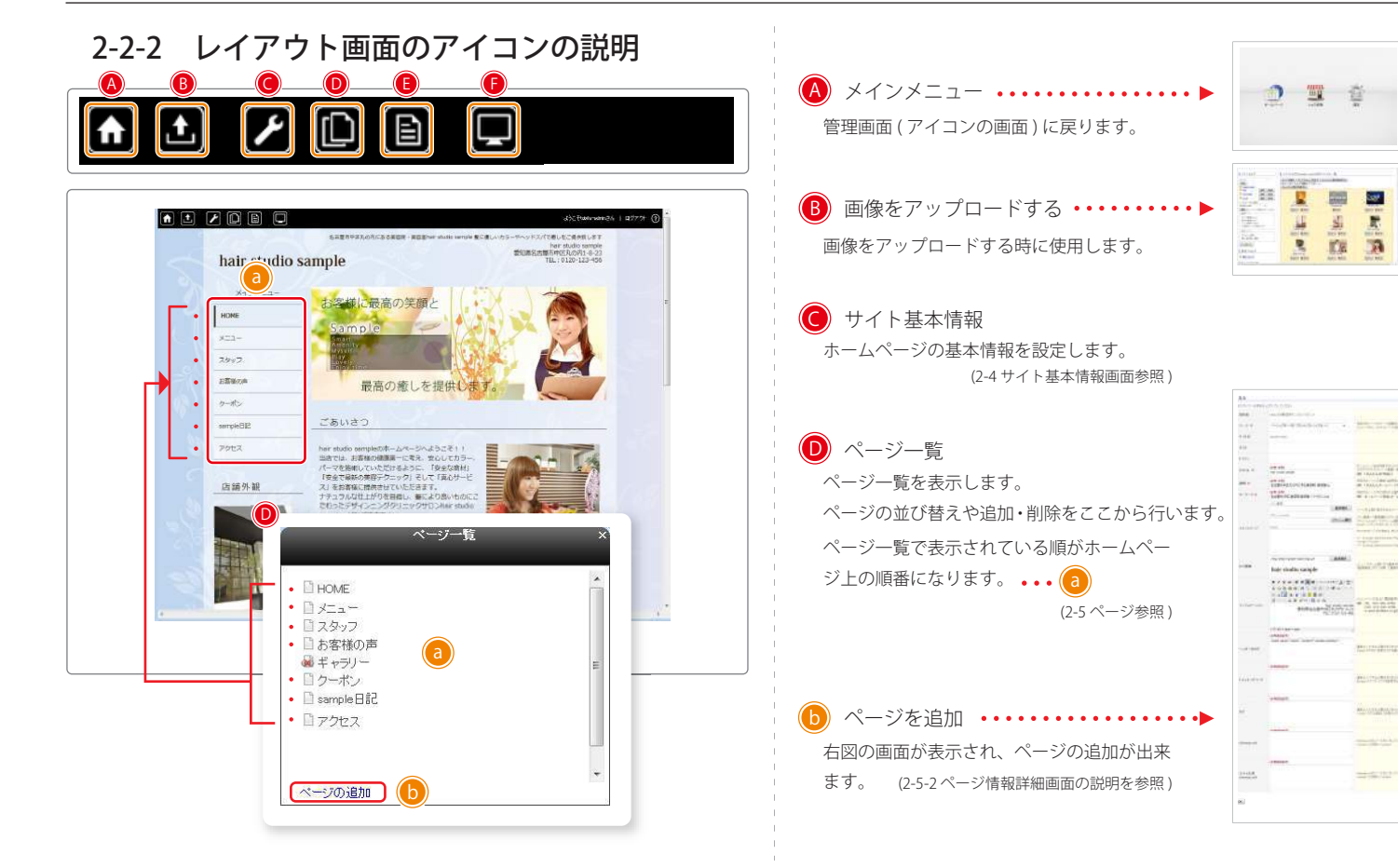

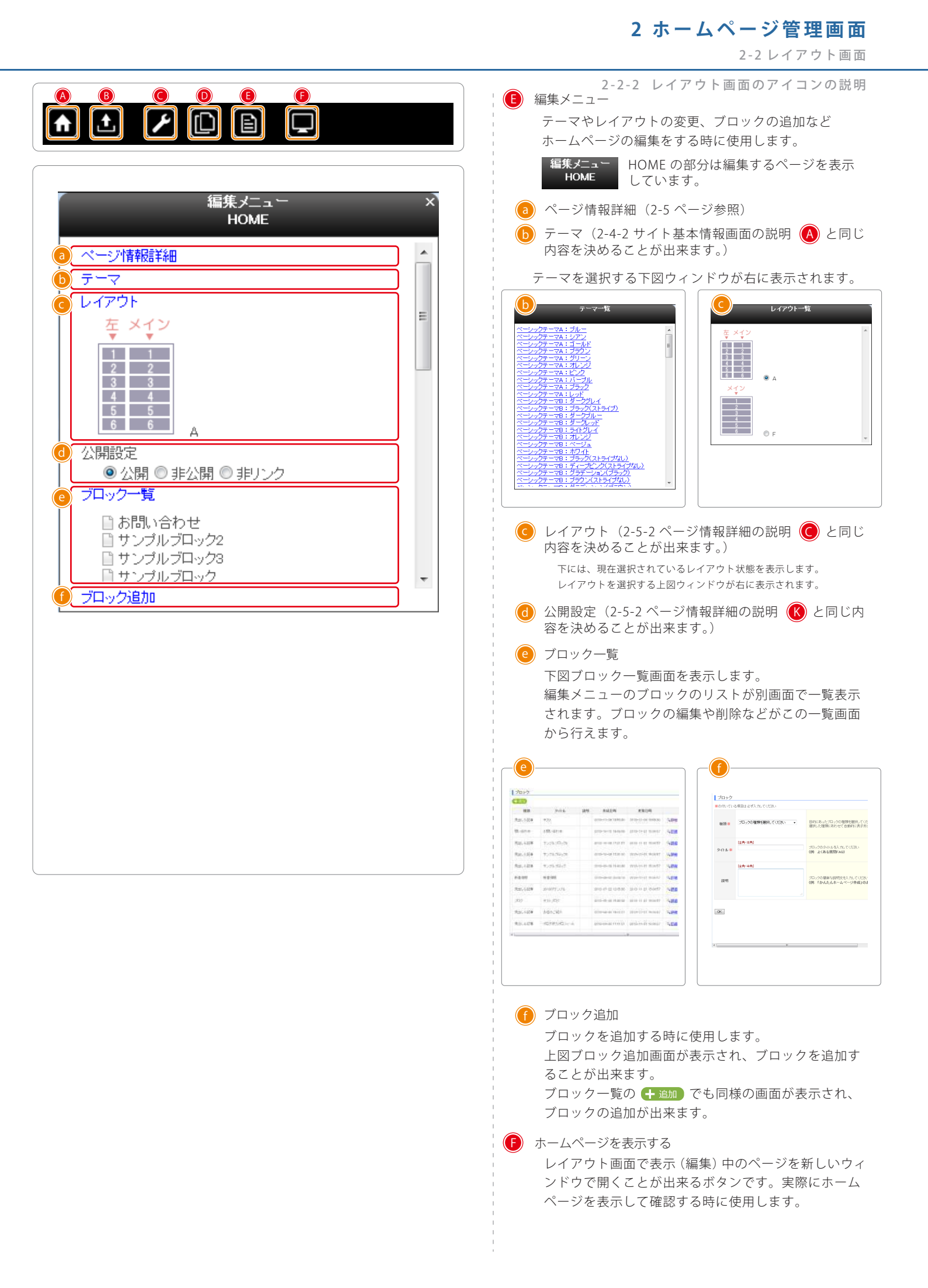

#### 2-3 画像選択画面

#### 2-3-1 画像選択画面とは

画像選択画面とは、画像フォルダ内の状態を一覧で表示する画面です。 アップロード済の画像の一覧表示や画像の削除、追加をこの画面で行います。

#### 2-3-2 画像選択画面の説明

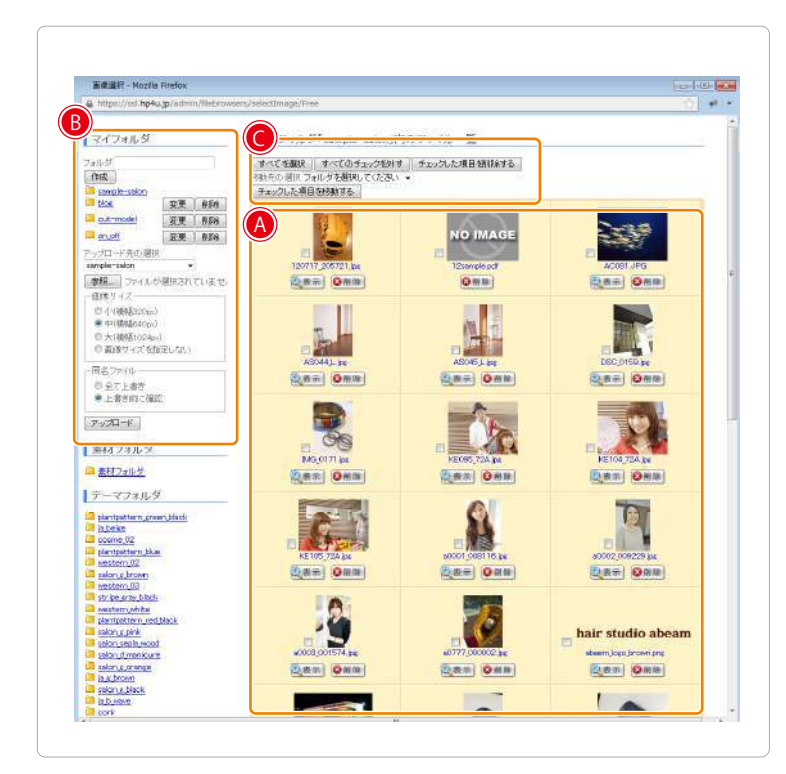

A アップロード済の画像を一覧表示します。 画像の名称順で表示されます。 B アップロード先の設定とアップロードを行う部分です。 新たにフォルダを作成する時 マイフォルダ に使用します。 フォルダ 作成 初期のフォルダ状態です。 🔲 <u>sample-salon</u> 通常このフォルダに画像を 変更削除 アップロードします。 🛅 <u>cut-model</u> 変更削除 📁 <u>on\_off</u> 変更削除 複数のフォルダを作成してい アッブロード先の選択 る場合にフォルダを選択する sample-salon 時に使用します。 参照...ファイルが選択されていません 画像ファイルをコンピュータ ◎小(横幅320px) から参照しアップロードした ◉中(横幅640p×) い画像を選択します。 ◎大(横幅1024px) ◎ 画像サイズを指定しない 📕 📷 🔯 🖂 Kä - 同名ファイル・ 🖕 🦮 🚲 ◎ 全て上書き ト書き前に確認 アップロード 1000 Party

画像をアップロードする時の画像サイズを選択します。 大きな画像を小さくしたい場合に使います。 (選択した画像サイズより小さい画像の場合は、引き伸ばされます。) 「画像サイズを指定しない」を選択すると画像ファイルそのままのサイ ズでアップロードされます。

アップロードできる画像ファイル名は、「半角英数字」のみの ファイル名となります。以下の例のファイル名の場合アップ ロード前にファイル名を変更してください。

例) 写真01.jpg

一覧表示しているアップロード済の画像の移動、削除
する時に使用します。

移動先の選択フォルダを選択してください ・・・ ファイルを移動する場合、移動先のフォ 「チェックルた項目を移動する」 ・・・ ファイルを移動するよう、移動先のフォ ルダを選択します。チェックしたファ イルを移動させます。

> … 選択(チェックが入った)項目(ファ イル)を選択した移動先のフォルダへ 移動します。

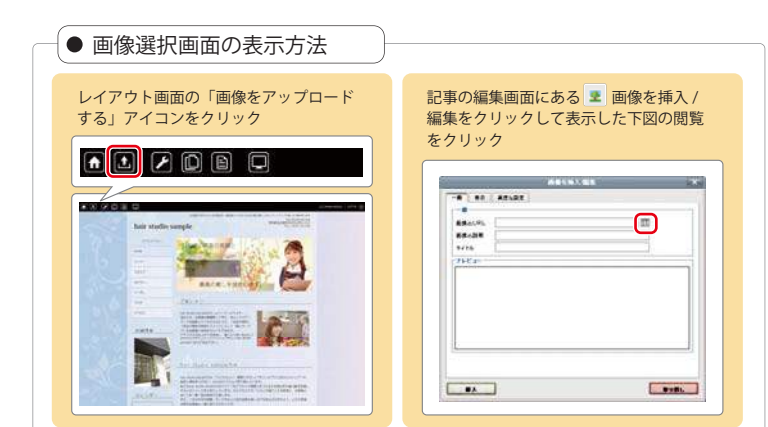

2-4 サイト基本情報画面

#### 2-4-1 サイト基本情報とは

2-4-2 サイト基本情報画面の説明

サイト基本情報とは、サイト全体の情報を設定する入力画面です。

#### サイト基本情報 ● サイト 🔘 説明 🜀 インフォメーション 基本 ● ロゴ画像 4 ※の付いている項目は必ず入力してください 愛知識名古羅市中区丸の内1-8-23 契約者 0.0株式会社 hair studio abeam 作成するページのテーマを選択してください メニューボタン、タイトルバーの色や配置が変化します ベーシックテーマA: ブルー -サイト名 HOME ホスト eam xaa-ドメイン ホームページ全体を表すタイトルをつけてください。 ブラウザのタイトルバー(画面一番左上)やタブに表示される他、ブックマーグに追 各例の名前に2012ます 【例:「かんたんHP作成」】 スタッフ [半角·全角] B タイトル 💥 ギャラリ 作成するページの簡単な説明文を入力してください (例:「かんたんホームページ作成」は誰にでもかんたんにホームページを していただける情報サイトです) [全角·半角] カーボン 作成するページ内で使われる重要な言葉(キーワード)を半角カンマ(.)で区切って 寛入力してください (例:ホームページ作成ホームページ制作,かんたん,HP,WEB) 📵 メインイメージ 707 [全角·半角] \Lambda テーマ D +-7-F\* アクセス 心画像 いようこそりり e 面像選択 ー・700上部に表示させるイメージを発担してください え、安心してカラー 4つ画像…「画像選択」ボタンを押して画像を選択してください プラッシュ(swi)…「フラッシュ選択」ボタンを押してフラッシュファイルを選択してく cript…スクリプトを入力してください フラッシュ(swf) 「安全な商材」 abeam フラッシュ選択 そして「真心サービ メインイメージ script Kocriptを入力する場合は 見たまま編集画面への影響を抑える為、以下の様に ます きます。 -- Exclude Administration Pages Start --> oript>://soript> -- Exclude Administration Pages End -->> では F DIE 面缘基块 メニューボダン上部に口ゴ画像を表示させることができます。 「画像蛋実」ポタン対映して画像を破壊してくたれ、 hair studio abeamでは、"人にやさしい、環境にやさしい"をコンセプトに石けんシャンプーや B J U AR: = = = = 0+\$:• <u>A</u> - <u>\*</u> G 0 0 18 % |ΞΞΙΞ # 4 |9 - 2 1 × × 1Ω 2 1 ≠ 1 3 - - 4 ± √ = 1 0 2 4 地肌に薬剤をつけない、abeamシステムに取り組 カレンダー インフォメーショ 12013年2月 日月火 3 4 5 6 7 8 9 10 11 12 13 14 15 16 17 18 19 20 21 22 23 24 25 26 27 28 Ø 重常は入力する必要はありません head/タグ内に任意のタグを挿入することができます ヘッダー内タグ 12013636 日月火水水 3 4 5 6 7 8 9 10 11 12 13 14 15 16 17 18 19 20 21 22 23 画常は入力する必要はありません Boogle アナリティクスを使用するとぎにはこちらにトラッキングコードを貼り付けて トラッキングコード 自然感 B タイトル 重常は入力する必要はありません :/honly>タグの直前に任意のタグを挿入することがで考ます タグ スマートフォン 携帯用ORコード ページ上部に戻る (C) 201 hair stu フッターリンク ニージの一番下に同じHTMLタグを挿入する事ができます. 1 コピーライト M itemap.xmlのソースを入力してください iuriset)この部分く/uriset> itemap.xml [半門英師記号] B タイトル B タイトル (N temap.xmlのソースを入力してください urliset>この部分く/urliset> モバイル用 サイト内全てに適応されます。 **0**\_\_\_

ページ情報詳細では、ページごとの情報を設定することができま す。ページ情報詳細で未入力の項目は、サイト基本情報で入力し た内容が、引き継がれます。

#### 2-4 サイト基本情報

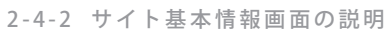

| has not says | - 203 | A A                                                                                                    |
|--------------|-------|----------------------------------------------------------------------------------------------------|
|              |       |                                                                                                    |
|              |       | A State of State of S |
|              |       | 1 A A                                                                                                    |

※HTMLの<title>にあたります。

#### 

説明とは、検索エンジンなどが適切にページの内容を把握できるようその ページの説明を記述したものです。ディスクリプション【description】と もいいます。地域・業種・店名・サービスの要約などを端的に入力するこ とをおすすめします。

#### ● … キーワード \* 必須項目

キーワード【keywords】とは、索エンジンの巡回ロボットが参考にするキーワ ードとなります。作成するページ内で使われる重要な言葉(キーワード)を半角 カンマ(、)で区切って入力してください。

## 📵 … メインイメージ

すべてのページの上部に表示されるイメージを設定します。 おもに静止画像は、「**メイン画像**」に設定をします。 動きをつけたフラッシュなどのファイルは「**フラッシュ(swf)**」に設定します。

スクリプトを反映させたい場合は、「script」内にscriptを入力します。

※ scriptを入力する場合は、見たまま編集画面への影響を抑える為、以下の 様に記入します。

<!-- Exclude Administration Pages Start --> <script></script>

<!-- Exclude Administration Pages End -->

## 📵 … ロゴ画像

ロゴ画像は、サイトの左上部分に表示されるお店等の名前が入った画像を 指します。こちらに画像を指定するとサイトにあるすべてのページに適用 されます。ロゴ画像は HOME (index) 画面へ戻るボタンにもなります。 画像は画像フォルダにアップロードした画像を指定します。

※ 画像サイズはお好きなサイズで配置が出来ます。ただ、画像の上部と反 対側のインフォメーションの上部は関連しているため、画像が大きいと、 インフォメーションも一緒に持ち上げられます。

※ png等、画像形式によっては携帯電話で表示されない場合があります。

⑥ … インフォメーション

| ホームページの右上に表示されている、店舗名や会社名、住所などの簡単<br>詳細情報を表示します。 | な |
|--------------------------------------------------|---|
| 例)<br>店名○○食堂<br>愛知県名古屋市中区<br>TEL:012-345-6789    |   |
|                                                  |   |

# 🕕 … ヘッダー内タグ

サイト全体の <head> </head> の中に入れるタグを記入することができます。 通常使用される場合は記入不要です。

# 🕕 … トラッキングコード

通常入力する必要はありません。Google アナリティクスを使用するとき にこちらにトラッキングコードを貼り付けてください。

## 🕕 … タグ

通常入力する必要はありません。 </body> タグの直前に任意のタグを挿入することができます。

# 🔞 … フッターリンク

全ページの一番下にHTMLタグを挿入する事ができます。 フッターリンクを設置したい場合は、こちらに入力して下さい。

# 🖲 … コピーライト

ページ最下部にあるコピーライトを変更したい場合に入力します。 空欄の場合は、「Bタイトル」に入力された内容が表示されます。

## 🚳 … sitemap.xml

通常入力する必要はありません。指定する場合は、sitemap.xmlのソース を入力してください。<urlset> この部分</urlset>

## 🔕 … モバイル用 sitemap.xml

通常入力する必要はありません。指定する場合は、sitemap.xmlのソース を入力してください。<urlset> この部分</urlset>

## **0** … OK

入力した内容を確定させるときに使用します。

2 ホームページ管理画面 2-5 ページ

#### 2-5-1 ページとは

ページとは、メインメニューからリンクされた項目ごとの内容を一つにまとめたものです。ページの中に縦に10コのスペースがあり、ブロックを10コまで配置できます。※レイアウトによってスペースの位置が変わります。

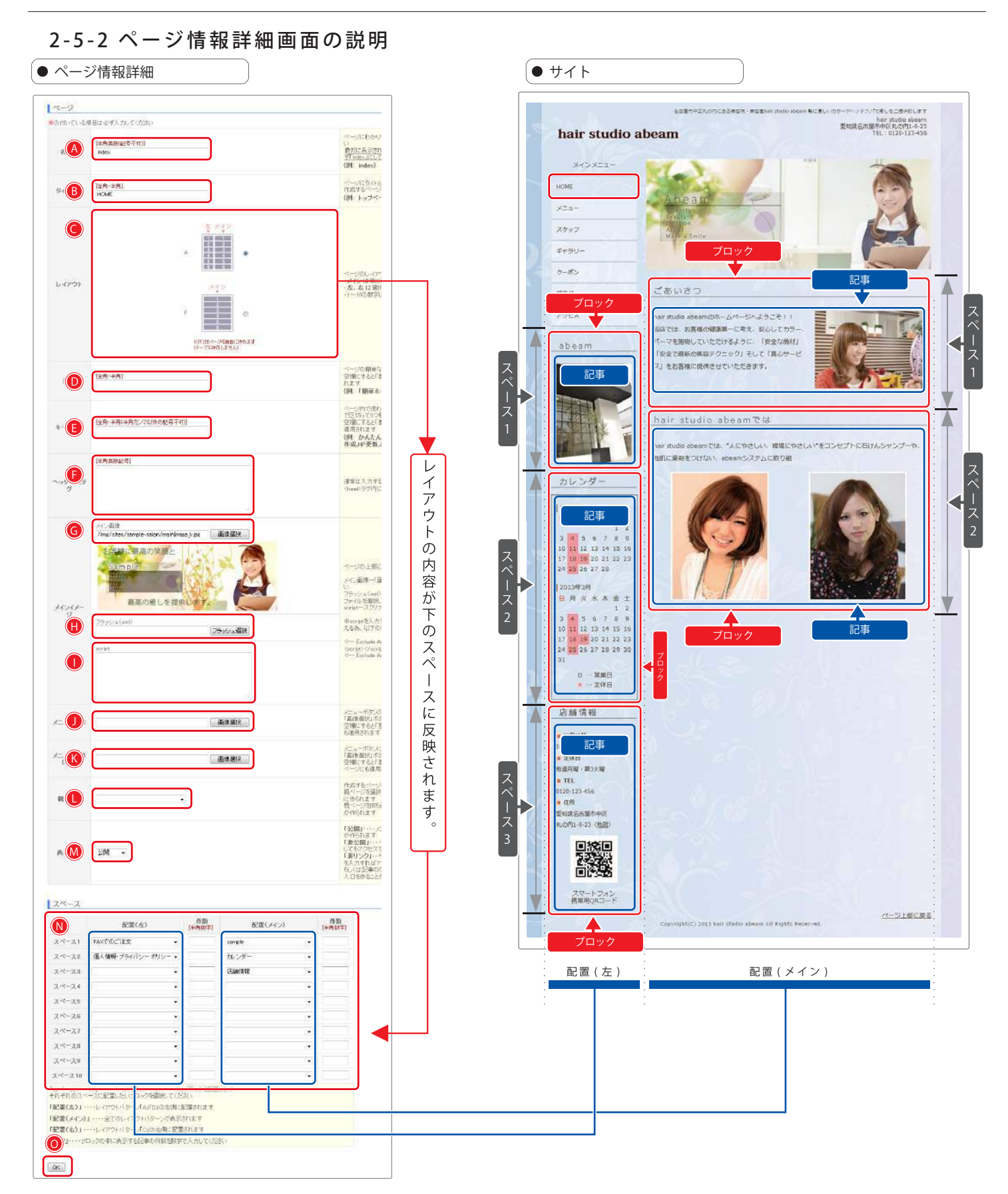

|                |                                                                                                    | 2-5-2 ページ情報詳細画面の説明                                                                                                    |
|----------------|----------------------------------------------------------------------------------------------------|----------------------------------------------------------------------------------------------------|
| <b>A</b>       | •名前 ※ 必須項目(未入力・誤入力の場合 OK を押しても再入力が必要<br>となる項目です。)                                                                                                    | ••• script                                                                                                    |
|                | <ul> <li>例)http://sample.com/pageの部分でアクセス解析の際にもページビューで表示されます。半角英数字のみが使用でき、同じ名前は使用出来ません。</li> <li>※サイトの一番最初のページ(HOME・TOP等)はこの名前の部分を「index」とする決まりがあります。</li> </ul>                     | ● … メニュー画像                                                                                                    |
| <b>B</b> ····  | • タイトル ※ 必須項目 (未入力・誤入力の場合 OK を押しても再入力が必要となる項目です。)                                                                                                    | メインメニューのボタンを画像に指定することが出来ます。(プレミアムテ<br>ーマのみ)                                                                             |
|                | タイトルは、メインメニュー(表示状態が公開の時)に表示されます。                                                                                                    |                                                                                                    |
| <b>()</b>      | ・ レイアウト ※ 必須項目 (未入力・誤入力の場合 OKを押して<br>も再入力が必要となる項目です。)<br>レイアウトとはブロックを配置する形を選択する項目です。(ページ毎で指                                                                                          | ()      ・・・ メニュー画像 (オン)     『メニュー画像』を指定した場合、マウスでクリックした後の画像をここで     指定する事が出来ます。(プレミアムテーマのみ)                              |
|                | <ul> <li>定出来ます)テーマによって選択できる数が異なります。</li> <li>A 左が狭くメインが右にあるレイアウトです。</li> <li>B メインが一つのみのレイアウトです。(06.09のテーマは無)</li> <li>C 右が狭くメインが左にあるレイアウトです。(06.09のテーマは無)</li> <li>F フリー</li> </ul> | ・・・・親ページ ※ 必須項目(未入力・誤入力の場合 OK を押しても再入力が必要となる項目です。) サイト構成上、メインメニューの下の階層に配置するサブページとして指定ができます。すでに作成されているページをドロップダウンリストから選択 |
|                | サイト基本情報で指定したテーマに依存せず、作成できます。<br>デザインの指定等がない場合、白い画面となります。                                                                                                    | ぐさます。<br>※ メインメニューに表示されなくなり、親ページを表示した際にサブメ<br>ニューとしてページ名(タイトル)が表示されます。                                                  |
| <b>D</b> · · · | ・説明 ※ 必須項目(未入力・誤入力の場合 OK を押しても再入力が必要<br>となる項目です。)                                                                                                    | 圆 … 表示状態                                                                                                    |
|                | サイト基本情報の説明(2-1)と同様ですが、こちらはページ毎に指定でき<br>ます。空白の場合は、サイト基本情報で入力された内容がそのまま表示され<br>ます。                                                                                                    | ページの表示状態を設定します。<br>N ··· スペース                                                                                           |
| •••            | ・キーワード ※ 必須項目(未入力・誤入力の場合 OKを押して<br>も再入力が必要となる項目です。)                                                                                                    | レイアウト (●) で指定した形にブロックを配置指定します。<br>ページに配置するブロックを「スペース 1」~「スペース 6」のドロップダ<br>ウンリストから選択」 乙配需することができます。 (作物に入力の必要けなり)        |
|                | サイト基本情報の説明(2-4)と同様ですが、こちらはページ毎に指定でき<br>ます。空白の場合は、サイト基本情報で入力された内容がそのまま反映され<br>ます。                                                                                                    | ません。<br>基本的に上から順番に指定しますが、空白の場合ホームページの表示上詰め<br>て表示されます。                                                                  |
| <b>F</b>       | <ul> <li>ヘッダー内タグ</li> <li>※ 必須項目 (未入力・誤入力の場合 OK<br/>を押しても再入力が必要となる項目</li> </ul>                                                                                                    | <b>◎</b> … OK                                                                                                    |
|                | くり。)<br>ページ毎の <head></head> の中に入れるタグを記入することができます。<br>基本的に使用しませんので、通常使用される場合は記入が不要です。                                                                                                 | 入力した内容を確定させる時に使用します。                                                                                                    |
| <b>G</b>       | ・メイン画像 ※ 必須項目(未入力・誤入力の場合 OKを押して<br>も再入力が必要となる項目です。)                                                                                                    |                                                                                                    |
|                | サイト基本情報ではすべてのページに対してメイン画像を指定するのに対し<br>て、ページ詳細情報のメイン画像は一つのページに対してのメイン画像の<br>指定となります。(アップロードした画像から選択します。)                                                                              |                                                                                                    |
| •••            | <ul> <li>フラッシュ(swf) ※ 必須項目 (未入力・誤入力の場合<br/>OKを押しても再入力が必要となる</li> </ul>                                                                                                    |                                                                                                    |
|                | 項目です。)<br>メイン画像の位置に作成済のフラッシュ(swf)を配置する項目です。(アッ<br>プロードしたファイルから選択します。)                                                                                                    |                                                                                                    |

2-5 ページ

#### 2-6-1 ブロックとは

ブロックとは、ページ内のスペースに配置する枠のことです。 図の様にページの中に複数のブロックを入れてページを構成するために使います。 このブロックには、ブログやお問い合わせフォームなどの種類があり、ページに配置することで 機能を追加することができます。 ブロックは1つの配置欄につき10コまで配置できます。

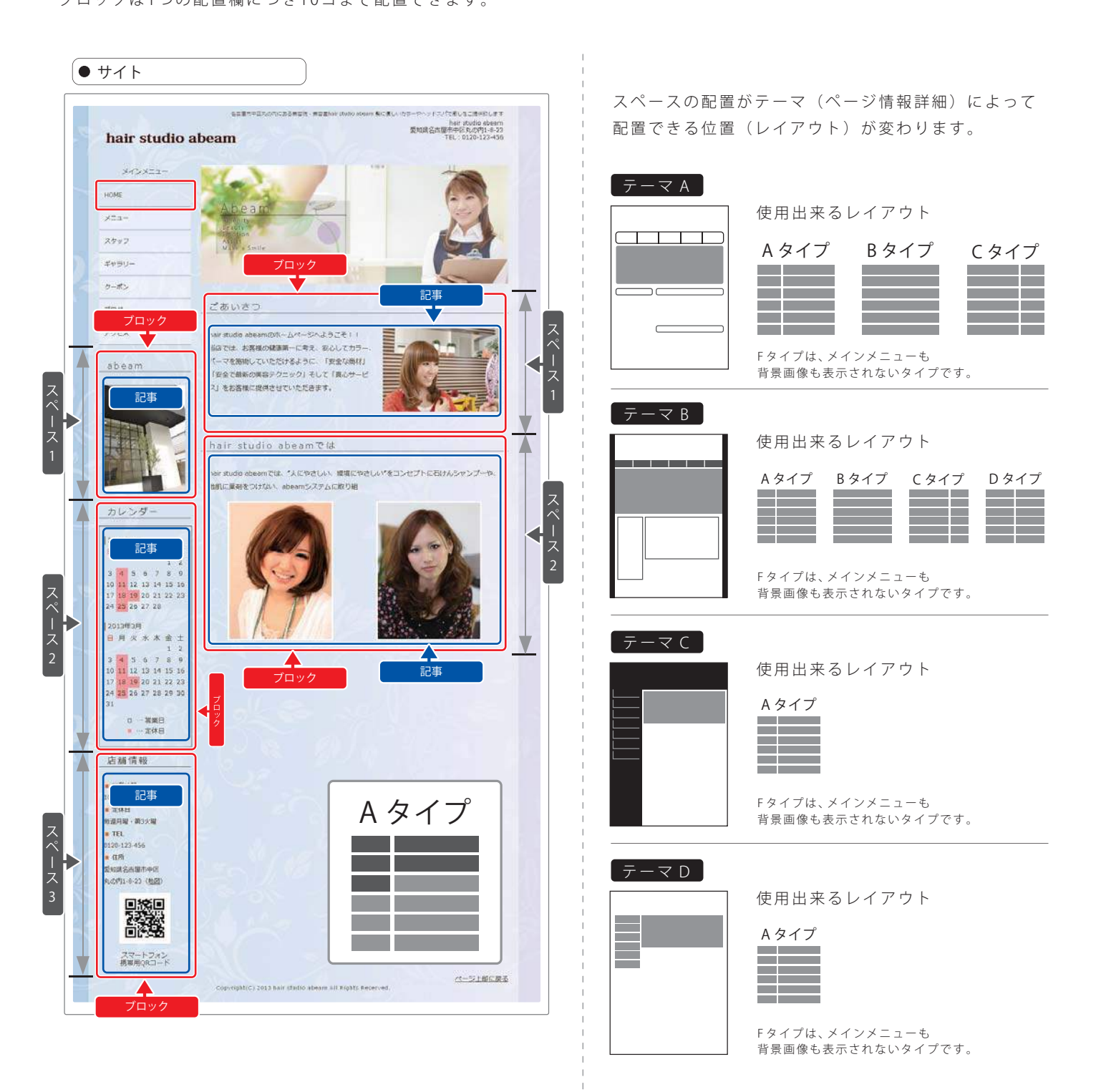

2 ホームページ管理画面 2-6 ブロック

2-6 ブロック

2-6-1 ブロックとは

| 🔕 … 新着情報ブロック               | ホームページを閲覧した方に新着情報として新しい日付を順に情報を表示さ<br>せるブロックです。                                                                               |
|----------------------------|----------------------------------------------------------------------------------------------------|
| ⑧ … 会社概要ブロック               | 予め用意された入力項目を入力するだけで会社概要を一覧形式で掲載する<br>ことができるブロックです。                                                                            |
| ◉ … よくある質問ブロック             | よくある質問を Q&A形式で掲載できるブロックです。                                                                                                    |
| ◎ … 見出し&記事ブロック             | 複数の記事(後述)を一括りにして内容を作成するためのブロックです。<br>ホームページの大部分をこのブロックにて構成します。                                                                |
| ・・・・ブログブロック                | プログ機能を持ったブロックです。                                                                                                    |
| 🗊 … ブログカテゴリーブロック           | プログブロックと併せて使用するブロックです。<br>記事のカテゴリを管理、表示するためのブロックで、ブログブロックを<br>配置したページの狭いスペースの方に配置する事が一般的です。                                   |
| ⑥ … お店情報ブロック               | 予め用意された入力項目を入力するだけでお店情報を一覧形式で掲載する<br>ことができるブロックです。                                                                            |
| 🕕 … 自由ページブロック              | ページ情報詳細のレイアウトの設定で自由ページ(F)を選択した際に使用<br>するブロックです。<br>見出し&記事とほぼ同じ用途で使用しますが、見出しの指定などもなく<br>HTML・CSSで自由にレイアウトしていただくことを目的としたブロックです。 |
| ❶ … 問い合わせブロック              | 問い合わせフォーム(メール送信フォーム)の機能を持ったプロックです。                                                                                            |
| ● … 営業日カレンダーブロック           | 日曜日から始まる当月と翌月の2ヵ月分のカレンダー表示機能を持ったプ<br>ロックす。                                                                                    |
| ● … お店情報 (美容院・病院・施設等) ブロック | 予め用意された入力項目を入力するだけでお店情報を一覧形式で掲載する<br>ことができるブロックです。<br>また、項目名や順番を変更することも可能です。                                                  |
|                            |                                                                                                    |

2-6-1 ブロックとは

# A 新着情報ブロック

#### 新着情報ブロックとは

新着情報ブロックとは、ホームページを閲覧した方に新着情報として新しい日付を上に情報を表示させるブロックです。 スクロール有りとスクロール無しがあります。

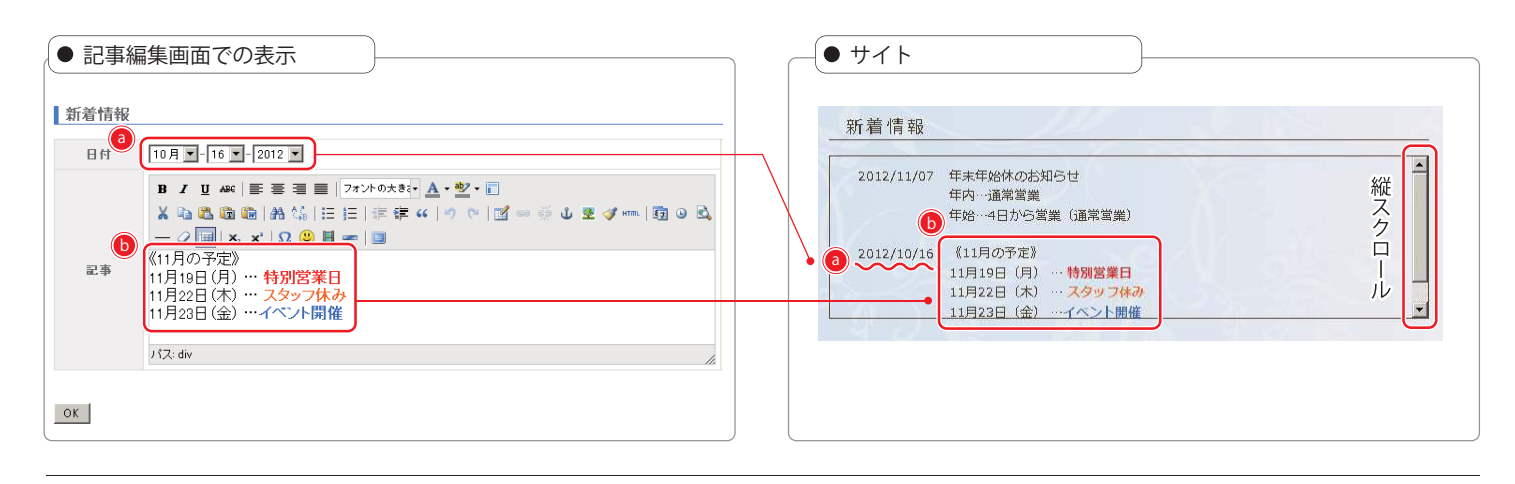

#### 新着情報ブロックの構造

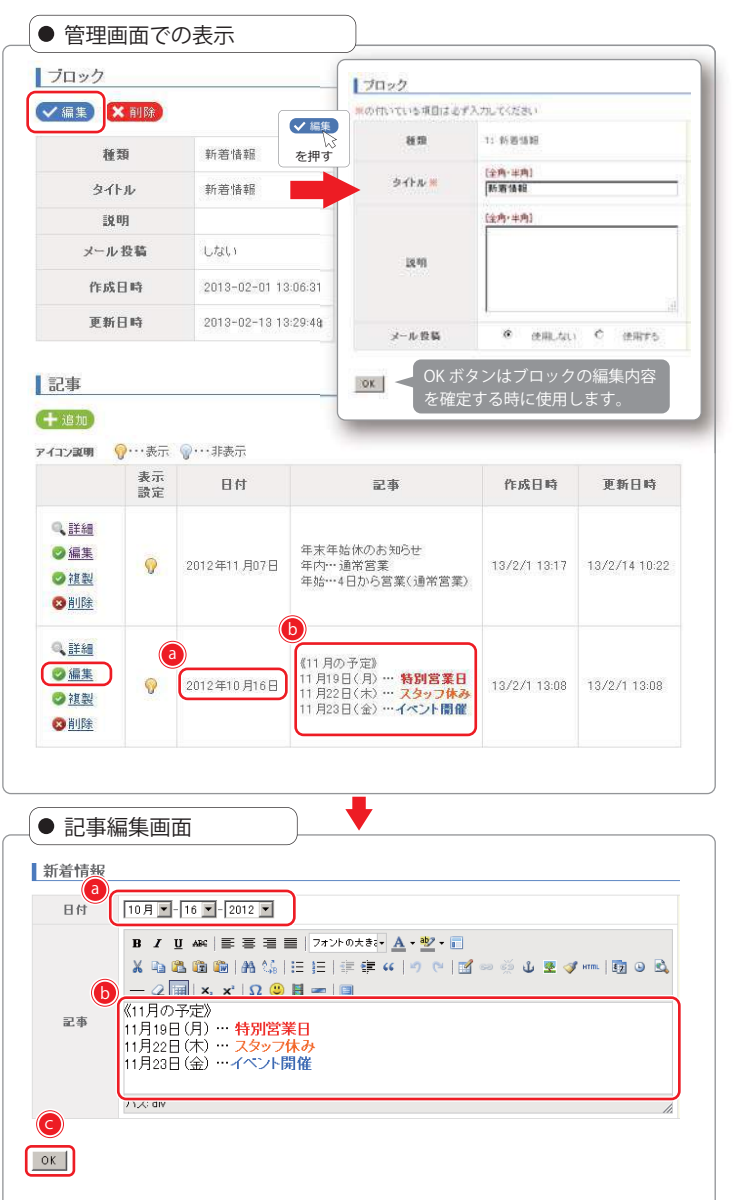

| ブロック                                        |                                                                                                    |
|---------------------------------------------|----------------------------------------------------------------------------------------------------|
| ✓ 編集<br>ブロックのタ·                             | イトル・説明・メール投稿を設定します。                                                                                                    |
| ★ 削除<br>ブロックを削[                             | <ul> <li>記事が入っている場合でもポップアップ画面で OK を押すと記事ごと削除されます。</li> </ul>                                                                    |
| 種類                                          | このブロックの種類を表示しています。                                                                                                    |
| ※ タイトル ・・・・・                                | このブロックの名称を表示しています。<br>編集メニューウィンドウとホームページにも表示さ<br>れます。                                                                           |
| ※ 説明 ・・・・・・                                 | ブロック一覧に表示される内容で、ホームページに<br>は表示されません。                                                                                            |
| ※ メール投稿 ・・・・                                | 設定したメール投稿用携帯アドレスからのメール投稿を<br>使用するかを選択します。<br>「使用する」を選択した場合、メールアドレスが表示され<br>ます。このメールアドレスに設定したメール投稿用携帯<br>アドレスからメールを送信すると投稿が可能です。 |
| 記事<br>十 追加                                  |                                                                                                    |
| 新しく記事を                                      | 追加する時に使用します。                                                                                                    |
| 表示設定                                        | 記事の表示・非表示の設定をします。                                                                                                    |
| 詳細                                          | 記事の詳細を表示します。編集はできません。                                                                                                    |
| 編集                                          | 記事の編集をします。ボタンをクリックすると編集                                                                                                    |
| 複製                                          | 画面が表示されます。<br>複製ボタンをクリック」た記事を下に複製します                                                                                            |
| 削除                                          | 記事自体を削除します。<br>ポップアップ画面で OK をクリックすると記事を削<br>除出来ます。                                                                              |
| ・ 完全に消えて                                    | しまいますので、削除する時はお気をつけ下さい。                                                                                                    |
| <ul> <li>回 日付を設定しま</li> <li>います。</li> </ul> | ますが、はじめから記事を追加した日時に設定されて                                                                                                    |
| •                                           |                                                                                                    |
| <b>し</b> TinyMCE を使                         | い記事を入力していきます。                                                                                                    |

2-6-1 ブロックとは

## B 会社概要ブロック

B-1 会社概要ブロックとは

会社情報ブロックとは、予め用意された項目を入力するだけで会社情報を一覧形式で掲載することができるブロックです。

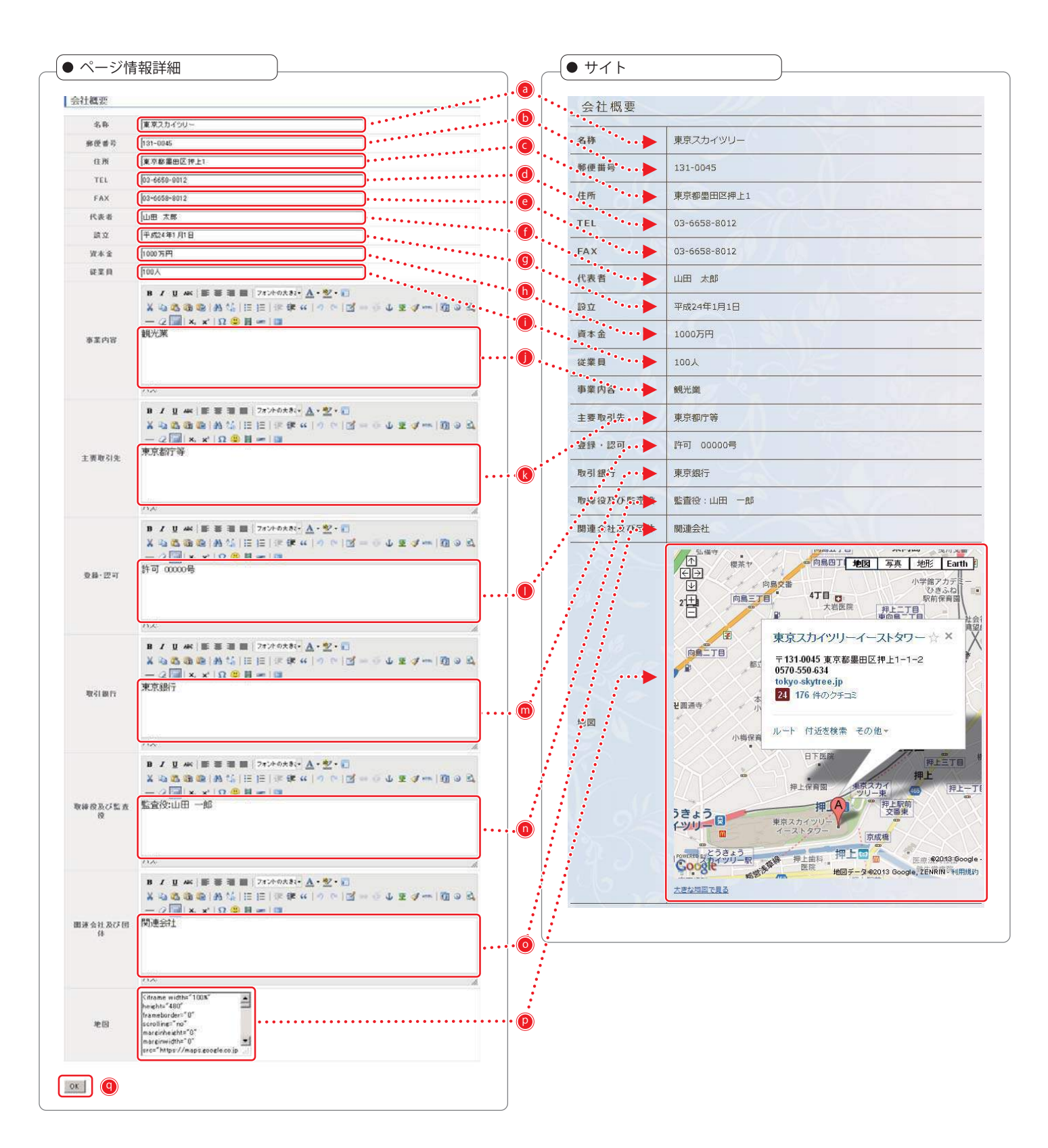

|                                   |                                                                                                    |                                        | 2-6-1 ブロックと                                                                       |
|-----------------------------------|----------------------------------------------------------------------------------------------------|----------------------------------------|-----------------------------------------------------------------------------------|
| -2 会                              | 社概要ブロックの構造                                                                                                    |                                        | B     会社概要ブロッ                                                                     |
|                                   |                                                                                                    |                                        |                                                                                   |
|                                   | 17                                                                                                    | 092                                    |                                                                                   |
| 管理画                               | 画面での表示                                                                                                    | 1011116時日日20FX7001022201<br>種類 5: 会社信意 |                                                                                   |
| 12002                             |                                                                                                    | (F.A. M. (4915)                        | ✓編集                                                                               |
| 830 0100<br>830 0100<br>9116 0100 |                                                                                                    | 12m-4m1                                | クロックのタイドル・説明を設定します。                                                               |
| 25                                | を押す<br>Ha<br>Anter<br>Anter<br>を押す                                                                                | 12 40                                  | <ul> <li>ごロックを削除します。</li> <li>記事が入っている場合でもポップアップ画面で OK を押すと記事ごと削除されます。</li> </ul> |
|                                   | 9997 68 TO LOS RAD 25 949 1 10                                                                                    |                                        | 種類 このブロックの種類を表示しています。                                                             |
|                                   | Tox                                                                                                    | 1                                      | ※ タイトル ・・・・・ このブロックの名称を表示しています。                                                   |
| 0 St. 83.251                      | more \$2000 concerners \$2 \$200 \$200 mer ave \$200 \$200                                                        | ana ban an Interior areas areas        | 編集メニューウィンドウとホームページにも表示さ                                                           |
| 13554                             |                                                                                                    |                                        | ま9。<br>※ 説明 ・・・・・・・・ ブロック一覧に表示される内容で、ホームページに<br>表示されません。                          |
|                                   |                                                                                                    | alasta.                                | ※ ブロック編集画面で変更できます。                                                                |
|                                   |                                                                                                    |                                        |                                                                                   |
|                                   |                                                                                                    |                                        |                                                                                   |
|                                   | ● ● 編集                                                                                                    | を押す                                    |                                                                                   |
|                                   |                                                                                                    |                                        |                                                                                   |
|                                   |                                                                                                    |                                        | なが いいいいい (一括りの衣)を迫加りる時に使用しまり。  ジー ジー ジー ジー ジー ジー ジー ジー ジー ジー ジー ジー ジー             |
|                                   |                                                                                                    |                                        | ーーーーーーーーーーーーーーーーーーーーーーーーーーーーーーーーーーーー                                              |
| 管理画                               | 画面での表示                                                                                                    |                                        | 画面が表示されます。                                                                        |
|                                   |                                                                                                    |                                        | 削除 記事 (一括りの表) 自体を削除します。                                                           |
| 会行概約<br>4.00                      | <b>東</b> 東スカイシリー                                                                                                  |                                        | ポップアップ画面で OK をクリックすると記事を削                                                         |
| 2058                              | (191-004)<br>(191-004)                                                                                            |                                        | шѫѫу。                                                                             |
| TEL                               | \$2-658-802<br>\$2-658-802                                                                                        |                                        | ① 完全に消えてしまいますので、削除する時はお気をつけ下さい。                                                   |
| 9 A.N<br>2 N                      | (u⊕ ≭#<br>(∓#2×#) 819                                                                                             |                                        |                                                                                   |
| 242<br>1110                       | рож 314<br>род                                                                                                    |                                        |                                                                                   |
|                                   | ■ / 1 = = = = = (>cetate <u>A</u> • <u>2</u> • 0)<br>× 0 A B B A G            = # 4   + +    ] = + ↓ ± ≠ - (B > G | 🕘 名称                                   | 会社名等を入力します。                                                                       |
| \$2.00                            | NHX<br>— ≈ III × × II ⊗ II = (B                                                                                   | <b>●</b> 郵便番号                          | 掲載したい郵便番号のみを入力します。                                                                |
|                                   | 202<br>■ / U = = = = = 24.0000, <u>A</u> -⊻+0                                                                     | ⓒ 住所                                   | 掲載したい住所を入れます                                                                      |
| 18801                             | -2]××10\$1-1<br>******                                                                                            | <b>0</b> TEL                           | 掲載したい電話番号を入力します。                                                                  |
|                                   | 10.                                                                                                    | <b>E</b> FAX                           | 掲載したい FAX 番号を入力します。                                                               |
| 28-24                             | 10000000000000000000000000000000000000                                                                            | f 代表者                                  | 代表者の名前を掲載します。                                                                     |
|                                   | 10:                                                                                                    | 0 設立                                   | 設立年月を掲載します。                                                                       |
|                                   | $\begin{array}{c} \bullet \ J \ J \ = \ ( \ B \ B \ B \ B \ C \ C \ C \ C \ C \ C$                                | <b>ⓑ</b> 資本金                           | 現在の資本金を掲載します。                                                                     |
| <b>地</b> 口面的                      |                                                                                                    | 1 従業員                                  | 現在の従業員数を掲載します。                                                                    |
|                                   | <ul> <li>本の目的をご用用したをし、スートをまた。(2000)</li> <li>本人本(日本日本)、(2-1)を示し、(2-1)をまた。(2000)</li> <li>(1)</li> </ul>           | 1 事業内容                                 | 種目や業種、業態等を掲載します。                                                                  |
| BREACS R                          |                                                                                                    | ▶ 主要取引先                                | 主要取引先の会社を掲載します。                                                                   |
|                                   | <ul> <li>・・・・・・・・・・・・・・・・・・・・・・・・・・・・・・・・・・・・</li></ul>                                                           | ● 登録・認可                                | 登録や認可がある場合に記載します。                                                                 |
| maan kom                          | ※ 協力(10) (10) (10) (10) (10) (10) (10) (10)                                                                       | 🔲 💼 取引銀行                               | 主要な取引銀行を掲載します。                                                                    |
|                                   | 10.                                                                                                    | ・・・ 取締役及び監査役・・・                        | 取締役や監査役の名前を掲載します。                                                                 |
| *11                               | Vertram werden 1907 1907 an<br>Anarchine Ref.<br>Instructioner 197<br>Janna Deur 197                              |                                        | 関連会社や関連団体の名称を記載します。                                                               |
|                                   |                                                                                                    |                                        |                                                                                   |
| <u>[0K]</u>                       | pro-heps//wage.acediency                                                                                          | ❷ 地図                                   | GoogleMap の「ウェブサイトへの地図埋め込み用 HTML コード」を入力することができま                                  |

2-6-1 ブロックとは

## C よくある質問ブロック

C-1 よくある質問ブロックとは

よくある質問をQ&А 形式で答える時に使用することを目的としたブロックです。

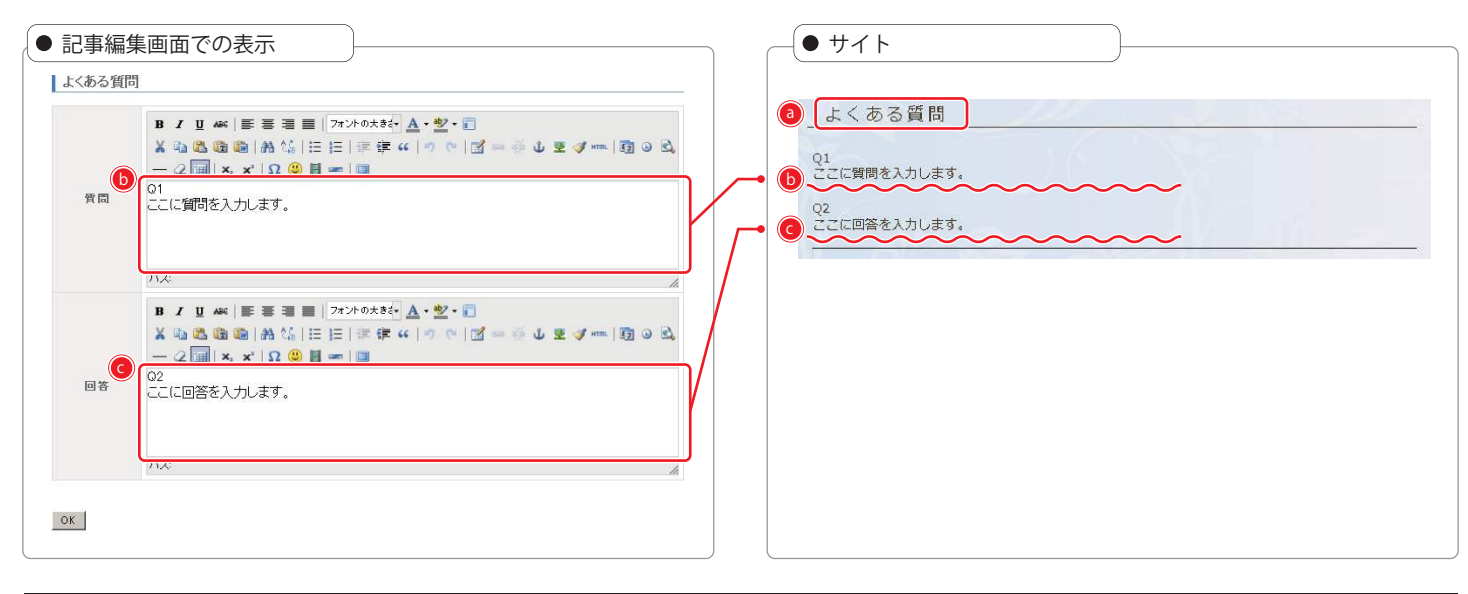

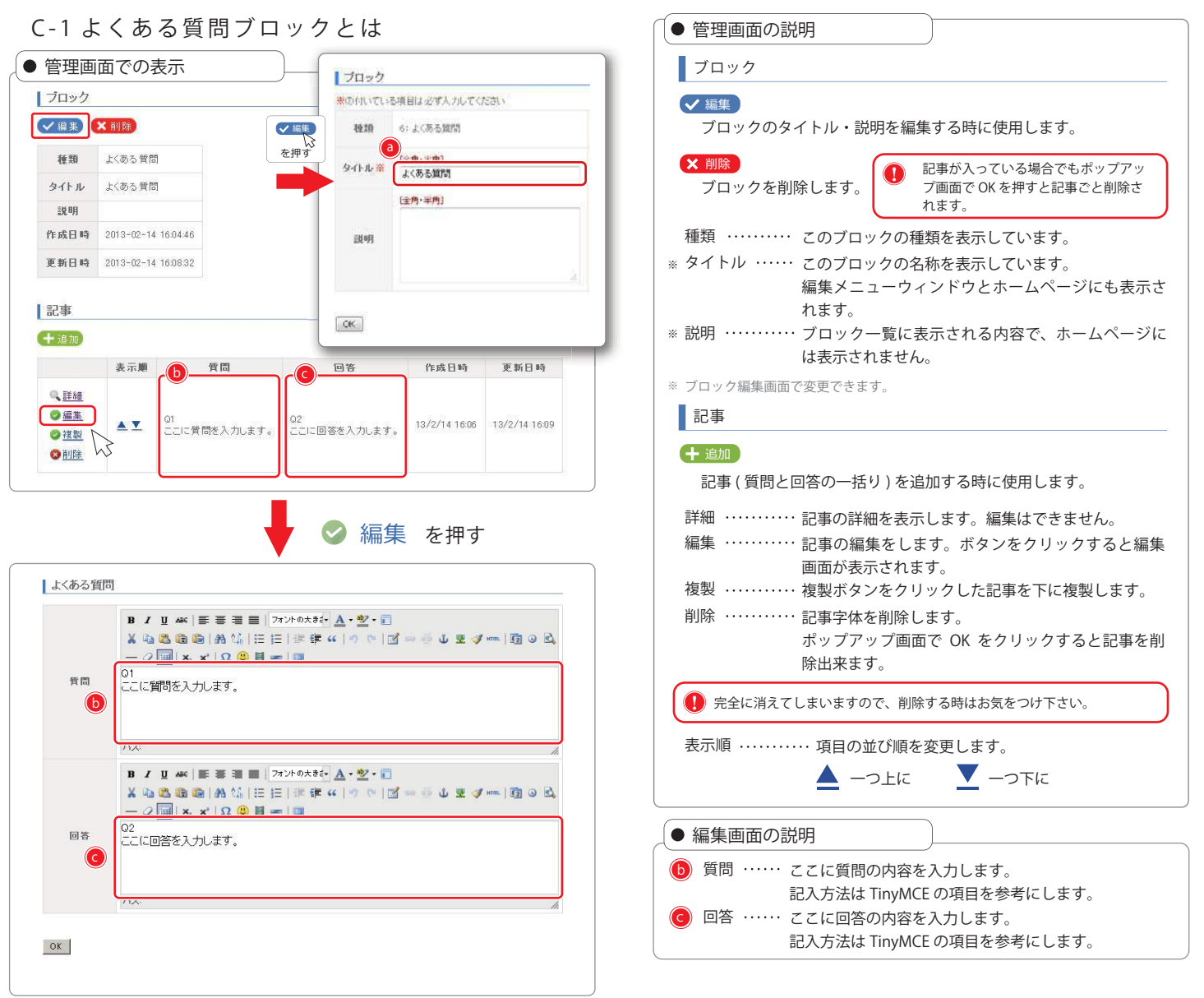

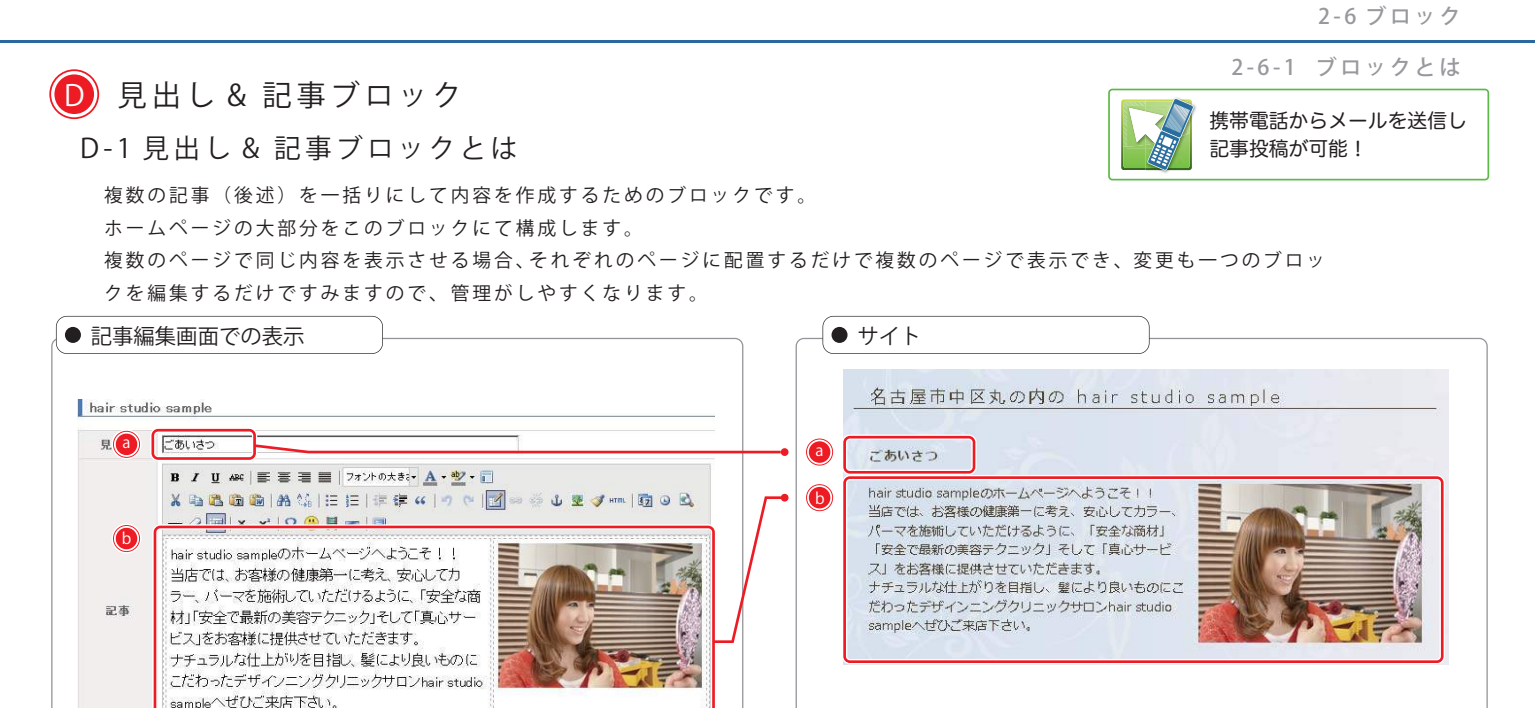

管理画面の説明

2 ホームページ管理画面

#### D-2 見出し&記事ブロックの構造

パス: table.template-01

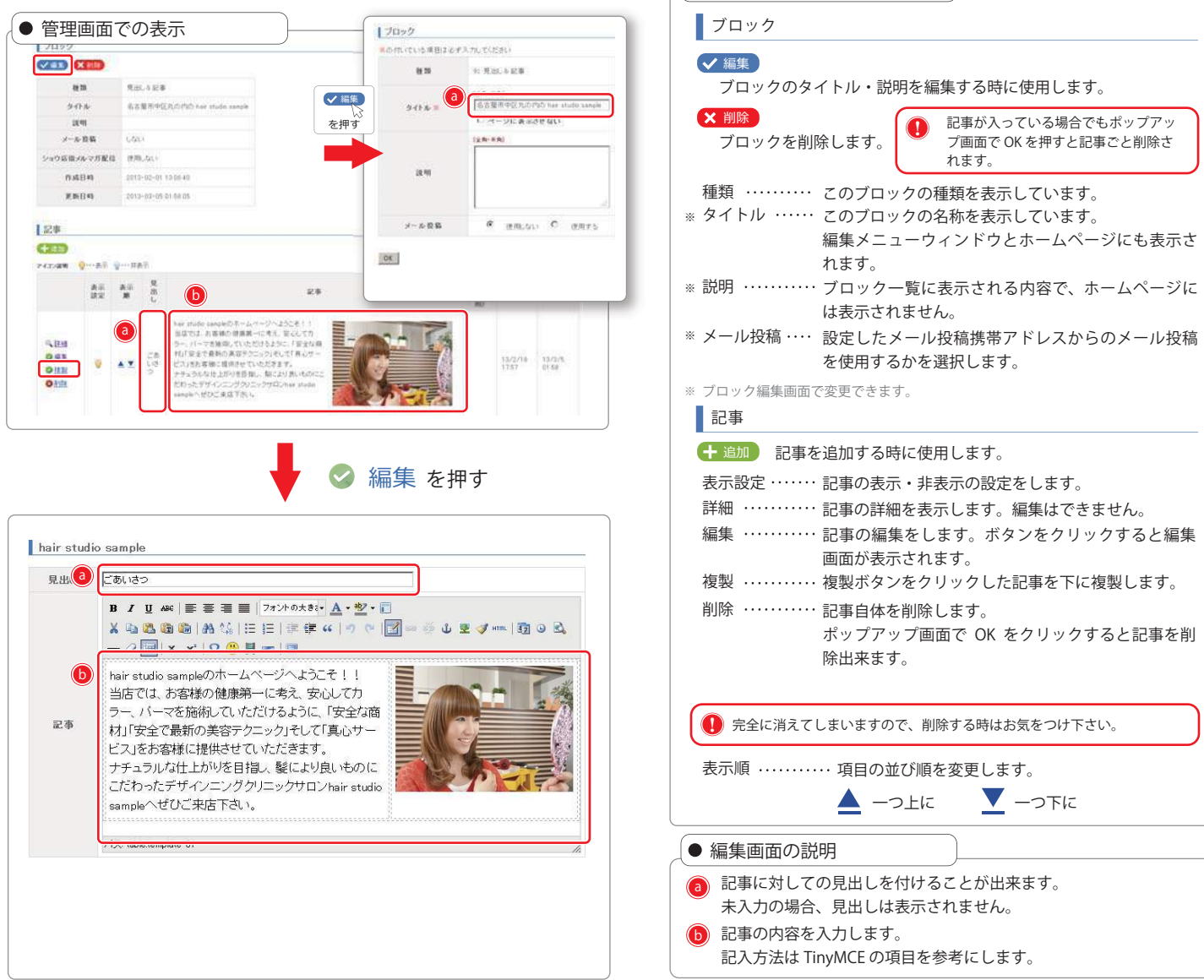

# 🜔 ブログブロック

E-1 ブログブロックとは

ブログ機能を持ったブロックです。 ページに配置することでブログを設置できます。

#### ブログブロックの特徴

最新の日付順に上から表示される機能を持ち、1ページに最新の5つの記事が表示され、6つ目以降の古い記事は自動的に2ページ目以 降に配置されます。記事投稿時に、掲載日時の指定ができます。またブログカテゴリーにより、記事をカテゴリー分けできます。 記事に対してのコメント受付機能もあります。記事投稿時に、掲載日時の指定ができます。

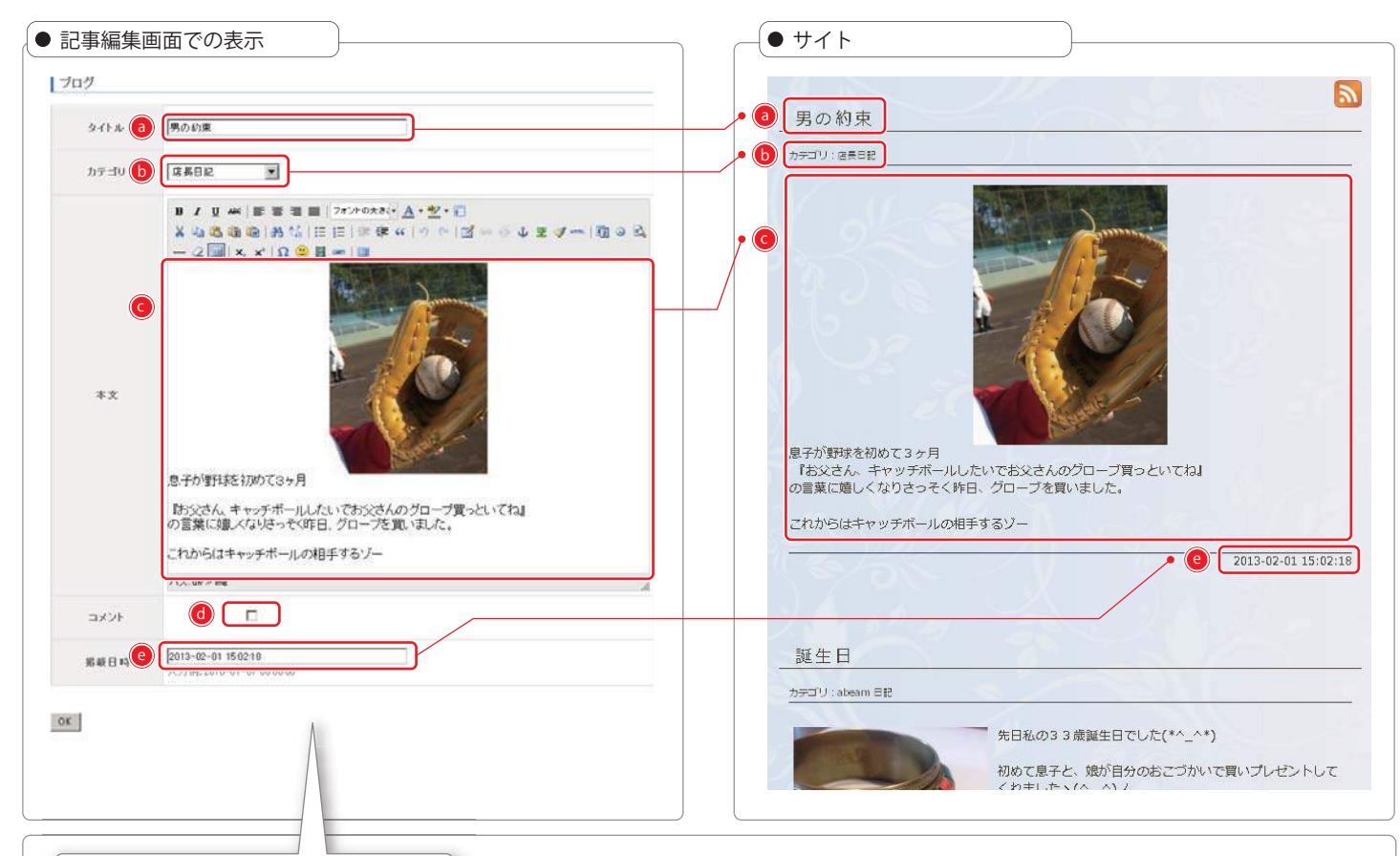

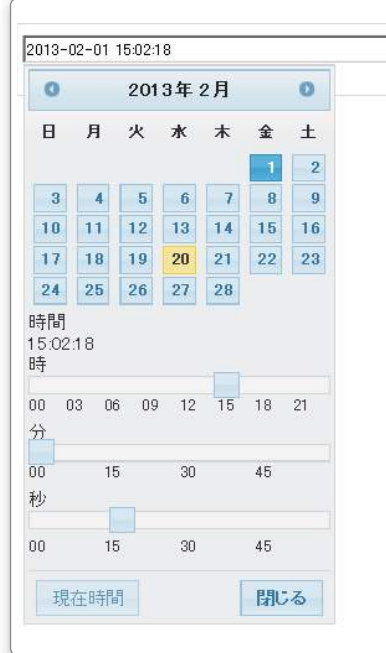

POINT

#### 掲載日時の上手な使い方

掲載日時は、記事を作成した日より過去に指定することと、未来に指定することができ ます。

ホームページ上では記事の順番は時系列で新しいものが上に表示されるようになります ので、時間を変更して順番を入れ替えることができます。また、記事を作成した日より 未来に掲載日時を指定した場合は、その掲載日時になった時にホームページ上で表示さ れるので、時間を指定して記事を掲載(表示)させたい時に使用します。 定期的なブログ更新や、掲載したい内容がたくさん思い浮かぶ時にまとめて入力してお く時にも便利です。

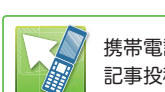

2 ホームページ管理画面

携帯電話からメールを送信し 記事投稿が可能!

2-6-1 ブロックとは

2-6 ブロック

|                                                                                                    |                                                                    | 2 ホームページ管理画面                                                                           |
|----------------------------------------------------------------------------------------------------|--------------------------------------------------------------------|----------------------------------------------------------------------------------------|
|                                                                                                    |                                                                    | 2-6 ブロック                                                                               |
|                                                                                                    |                                                                    | 2-6-1 ブロックとは                                                                           |
| E-2 ノロクノロックの構造                                                                                                    |                                                                    |                                                                                        |
| <ul> <li>● 管理画面での表示</li> </ul>                                                                                                    | 170+7                                                              | <ul> <li>● 管理画面の説明</li> </ul>                                                          |
| 17052                                                                                                    | <ul> <li>●のいていら単則はさず入力してにさい</li> <li>●第</li> <li>10:107</li> </ul> | ブロック                                                                                   |
|                                                                                                    | 84754-18 BES                                                       | ✓ 編集                                                                                   |
| 2年<br>2年<br>3年<br>376年<br>376年<br>377年<br>377年<br>377年<br>377年<br>377年<br>377年<br>377年<br>377年<br>377年<br>377年<br>377年<br>377年<br>377年<br>377年<br>377年<br>377年<br>377年<br>377年<br>377年<br>377年<br>377年<br>377年<br>377年<br>377年<br>377年<br>377年<br>377年<br>377年<br>377年<br>377年<br>377年<br>377<br>377 |                                                                    | タイトル・説明・コメント通知メール受信先・メール投稿・メール                                                         |
| 作業目前     第一次小小小小小小小小小小小小小小小小小小小小小小小小小小小小小小小小小                                                                                                    | 12.00                                                              | 2 「 友倫時のカテコリ・メール技術時のコメントの設定を9 る時に使用<br>します。                                            |
| 128                                                                                                    |                                                                    | ★ 削除 記事が入っている場合でもポップアッ                                                                 |
| **************************************                                                                                                    | х-лав Санон С. анто                                                | ブロックを削除します。 ブ画面で OK を押すと記事ごと削除されます。                                                    |
|                                                                                                    | メールを転換のカラゴン ウェコンロレ 王<br>メールを転換のコメント C 示可 C 方可                      | 種類 このゴロックの種類をキー ています                                                                   |
|                                                                                                    | loc.                                                               | * タイトル ・・・・・ ブロックのタイトルを入力します。                                                          |
|                                                                                                    |                                                                    | ブロック一覧でのみ表示され、ホームページ上では                                                                |
| 8.75 804210575-8<br>15555-4-77 4-52575521-6255-7855764                                                                                                    |                                                                    | ※ 説明 ブロック一覧に表示される内容で、ホームページに                                                           |
| の活動が、第二人体化なテモ(特定、クロースは第二人体<br>これというシュールの「特定なショー                                                                                                    | J                                                                  | は表示されません。                                                                              |
|                                                                                                    |                                                                    | * コメント通知・・フログにコメントが投稿された際、通知を布望する<br>メール受信先 場合は、通知を受け取るメールアドレスを登録する                    |
|                                                                                                    |                                                                    | ことができます。                                                                               |
|                                                                                                    |                                                                    | ※ メール投稿 ・・・・ 1-4 投稿メール設定方法でメール投稿用携帯アドレス<br>を設定したアドレスからの投稿の設定をします。                      |
| 🔶 🔶 🔿                                                                                                    | 編集を押す                                                              | 「使用する」を選択すると下にアドレスが表示されます。                                                             |
| •                                                                                                    |                                                                    | こちらのアドレスがこのブロックに投稿する際のアドレスとなります。                                                       |
| プログ                                                                                                    |                                                                    | ※ メール投稿時・・ メール投稿用携帯アドレスから送られた際のカテゴ                                                     |
| タイトル <b>()</b> 月の約束                                                                                                    |                                                                    | のカテゴリ リを設定します。予め設定したブログカテゴリブロッ<br>ク (後述) の中から選択が可能です                                   |
| カテコリし 居馬田記                                                                                                    |                                                                    | ※ メール投稿時・・メール投稿する際のコメントの扱いを選択できます。                                                     |
| B Z 및 AR   新 菜 酒 ■   27ントの大き(- )                                                                                                    | <b>↓</b> · <u>♥</u> · <b>□</b>                                     | のコメント<br>※ ブロック編集画面で変更できます。                                                            |
| ※ 時間 簡 ● ● 第 日   注 単 年 年                                                                                                    | う で   図 ー O 4 至 ダ ー   題 O 34                                       | 記事                                                                                     |
| G                                                                                                    | 5                                                                  |                                                                                        |
|                                                                                                    | 1 and 1                                                            | 表示設定 ・・・・・・ 記事の表示・非表示を設定します。                                                           |
|                                                                                                    |                                                                    | 詳細 ・・・・・・・ 記事の詳細を表示します。編集はできません。                                                       |
| **                                                                                                    |                                                                    | 編集 記事の編集をします。ボタンをクリックすると編集<br>画面が表示されます                                                |
|                                                                                                    |                                                                    | 複製 複製ボタンをクリックした記事を下に複製します。                                                             |
| 息子が明我を初めて3ヶ月                                                                                                    |                                                                    | 削除 ・・・・・・・・ 記事字体を削除します。                                                                |
| 「お父さん、キャッチボールしたいでお父さんの<br>の言葉に娘人なりざっそく昨日、グロープを買。                                                                                                    | クローブ買っといてね』<br>いました。                                               | ホッファッフ画面で OK をクリックすると記事を削<br>除出来ます。                                                    |
| これからはキャッチボールの相手するゾー                                                                                                    |                                                                    |                                                                                        |
|                                                                                                    | A.                                                                 | () 完全に消えてしまいますので、削除する時はお気をつけ下さい。                                                       |
|                                                                                                    | <u>ا</u>                                                           | <ul> <li>● 編集画面の説明</li> </ul>                                                          |
|                                                                                                    | <b>,</b>                                                           | ● ホースビロション・ション・ション・ション・ション・ション・ション・ション・ション・ション・                                        |
| OK                                                                                                    |                                                                    | 部分になります。)                                                                              |
|                                                                                                    |                                                                    | ⑦ ブログカテゴリーブロックで作成したカテゴリーを選択します。                                                        |
|                                                                                                    |                                                                    | <ul><li>メール投稿の場合は、●ブロック編集画面のメール投稿時のカテ</li><li>ゴリの項目で選択した設定が毎回の投稿で有効になります。</li></ul>    |
|                                                                                                    |                                                                    | 記事を入力します。(メール投稿の場合は、本文の部分になります。)記入方法は TinyMCE の項目を参考にします。                              |
|                                                                                                    |                                                                    | コメントは、記事ごとにコメント投稿が可能、不可能を指定出来     ます。コメントの受付を可能にする場合はチェックを入れます。                        |
|                                                                                                    |                                                                    | <ul> <li>メール投稿の場合は、●ブロック編集画面のメール投稿時のコメ</li> <li>ントの項目で選択した設定が毎回の投稿で有効になります。</li> </ul> |
|                                                                                                    |                                                                    | と 投稿日時の設定を行います。   (記事を追加した時間が自動的に入力されています。)                                            |
|                                                                                                    |                                                                    | の容を確定する時に使用します。                                                                        |

2-6-1 ブロックとは

# ● ブログカテゴリーブロック

F-1 ブログカテゴリーブロックとは

ブログカテゴリーブロックとはブログブロックとセットで使用するブロックです。ブログの記事のカテゴリーをこのブロックで管理します。

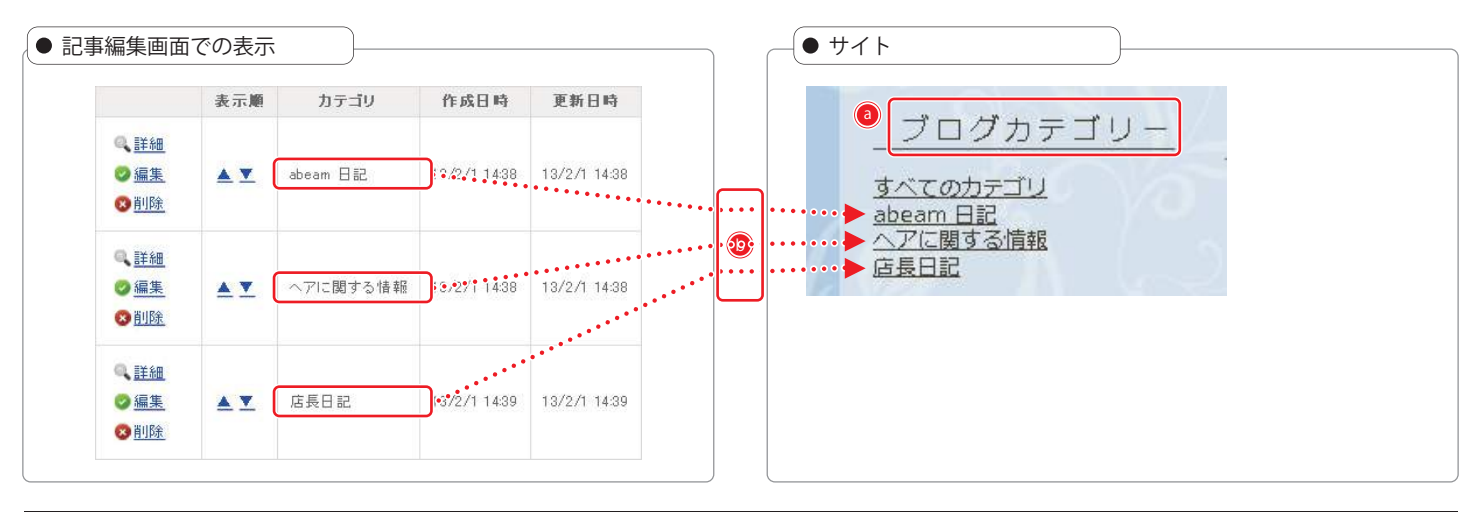

#### F-2 ブログカテゴリーブロックの構造

| 事編集                 | 画面での表             | <u>示</u>             | プロック         | ◆6項目は必ず入力してください           | ● 管理画面の説明                                               |
|---------------------|-------------------|----------------------|--------------|---------------------------|---------------------------------------------------------|
| ロック                 |                   |                      | 18.59        | 111 200209:00-            |                                                         |
| 編集                  | ★削除               |                      | 941 W        | プログカテゴソー                  |                                                         |
|                     |                   | W 270 F              |              | [全角·半角]                   | ブロックのタイトル・説明を編集する時に使用します。                               |
| <b></b>             | ブログカテコ            | iu-                  |              |                           |                                                         |
| レイトル<br>説明          | ブログカテコ            | <u> 1</u> у –        | を押す          |                           | ブロックを削除します。<br>ジョホスラといる場合ともオ<br>ジョ面で OK を押すと記事ご<br>れます。 |
| 成日時                 | 2013-02-01        | 14:17:59             | 適用プログ        | / 指定制。 •                  | 種類 ・・・・・・・ このブロックの種類を表示しています。                           |
|                     |                   | OK-                  |              | ※ タイトル このブロックの名称を表示しています。 |                                                         |
| 178 [] 198          | 2013-02-14        | 10.00.32             |              |                           | ノロック一覧で表示され、ホームペーシ<br>わます。                              |
| -                   |                   |                      |              |                           | * 説明 ・・・・・・・ ブロック一覧でのみ表示される説明とな                         |
| 争                   |                   |                      |              |                           | ページ上では表示されません。                                          |
| 追加                  |                   |                      |              |                           | ※ 適用ブログ ・・・・ 複数のブログがある場合、どのブログのた                        |
|                     | 表示順               | カテゴリ                 | 作成日時         | 更新日時                      | を設定しよ <i>9</i> 。<br>※ ブロック編集画面で変更できます。                  |
| 三半乡田                |                   |                      |              |                           |                                                         |
| 、 <u>=+==</u><br>編集 |                   | abeam 日記             | 13/2/1 1438  | 13/2/1 14:38              |                                                         |
| 削除                  |                   | 22.5 2 M 10.2 M 10.2 |              |                           | ➡ 追加 記事を追加する時に使用します。                                    |
|                     |                   |                      |              |                           | 表示 ・・・・・・・・ 記事をホームページ上に表示します。                           |
| 1. <u>計細</u>        |                   |                      |              |                           |                                                         |
| ) <u>編集</u>         | <b>▲</b> <u>▼</u> | ヘアに関する情報             | 13/2/1 14:38 | 13/2/1 14:38              | 福耒 ************************************                 |
| PILDE               |                   |                      |              |                           | 表示順 ・・・・・・ 項目の並び順を変更します。                                |
| 詳細                  |                   |                      |              |                           | ▲ 一つ上に ▼ 一つ下に                                           |
| 》 <u>編集</u>         | <b>▲ ▼</b>        | 店長日記                 | 13/2/1 14:39 | 13/2/1 14:39              |                                                         |
| <u>)削除</u>          |                   |                      |              |                           | ポップアップ画面で OK をクリックする                                    |
|                     |                   |                      |              | 1                         | 除出来ます。                                                  |
|                     |                   |                      | / <u> </u>   |                           | ・ 完全に消えてしまいますので、削除する時はお気をつけ下さい。                         |
|                     |                   | · 🗸 🌝 i              | 編集 を押        | 1J                        |                                                         |
| 事編集ī                | 画面での表             | ·<br>表示              |              |                           | ● 編集画面の説明                                               |
| コグカテニ               | <u> </u>          |                      |              |                           | ⑦ ブログカテゴリーの名前を入力します。                                    |
|                     |                   |                      |              |                           | 入力した内容を確定する時に使用します。                                     |
|                     | $\sim$            |                      |              |                           |                                                         |

2-6-1 ブロックとは

## G お店情報ブロック

#### G-1 お店情報ブロックとは

お店情報ブロックとは、予め用意された入力項目を入力するだけでお店情報を一覧表形式で掲載することができます。

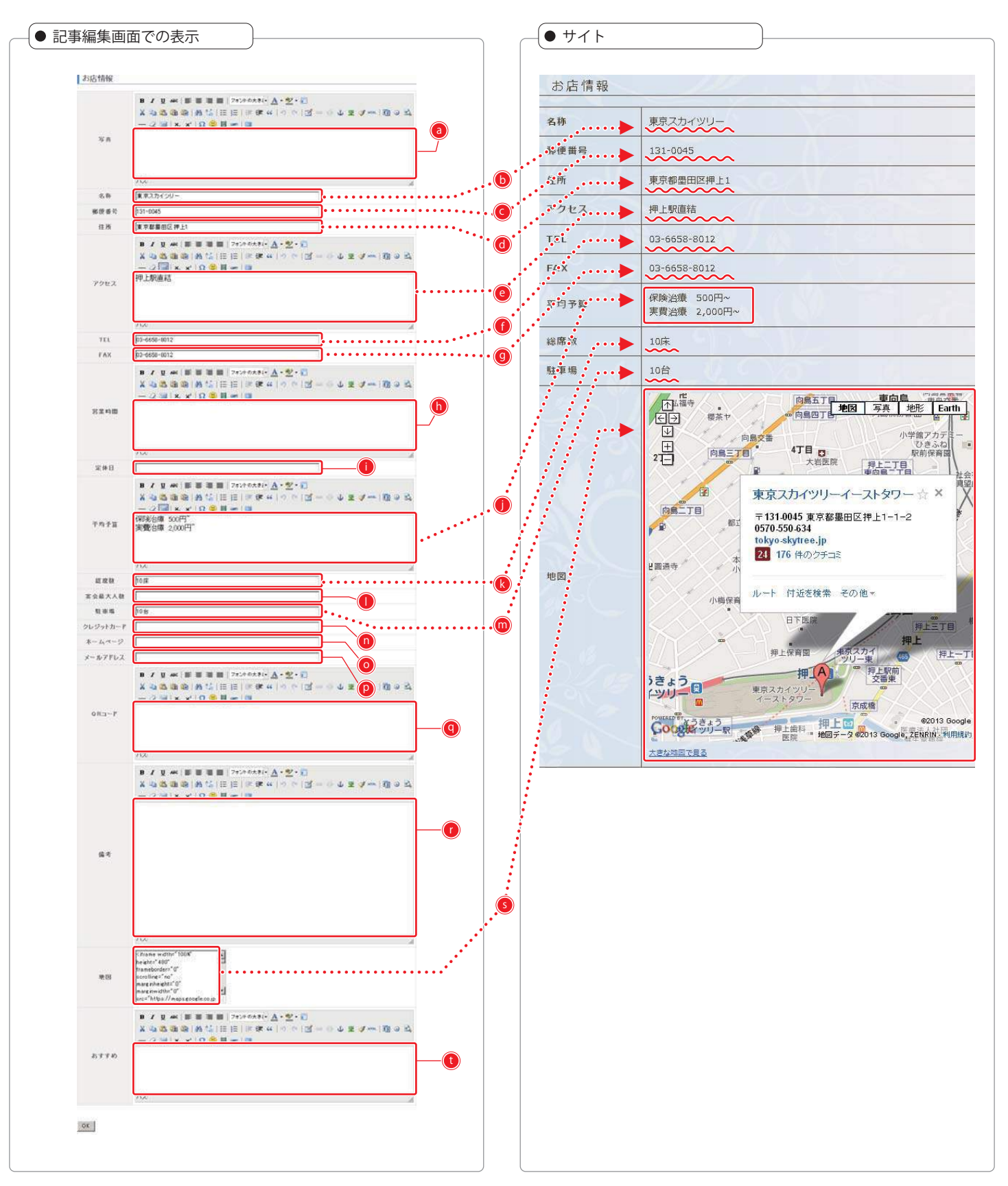

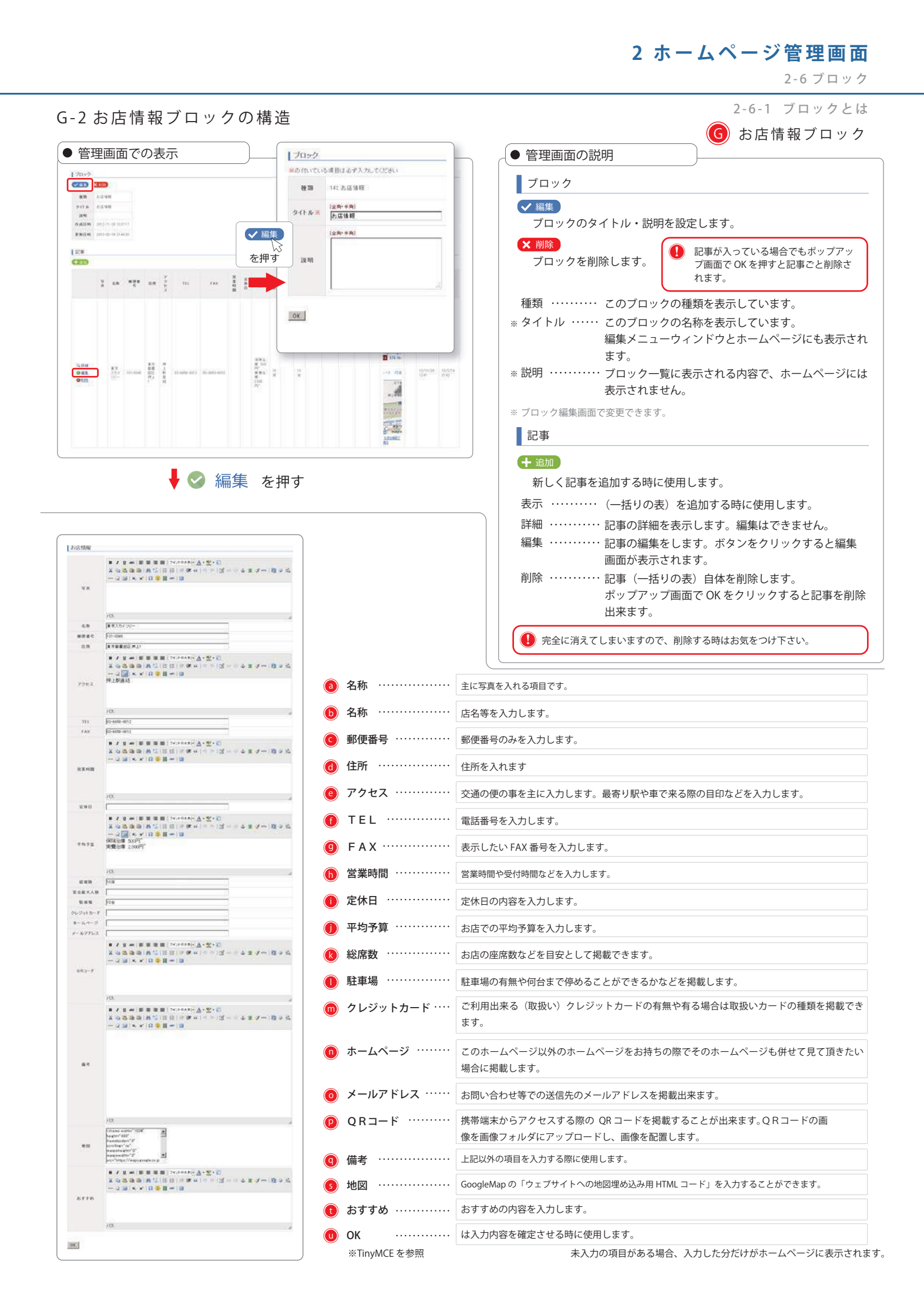

## 🕕 自由ページブロック

#### H-1 お店情報ブロックの構造

自由ページブロックとは、ページ情報詳細のレイアウトの設定で自由ページ(F)を選択した際に使用するブロックです。 見出し & 記事とほぼ同じ用途で使用しますが、見出しの指定などもなく HTML で自由にレイアウトしていただくことを目的としたブ ロックです。ホームページでの表示は、レイアウト A で表示させた例です。

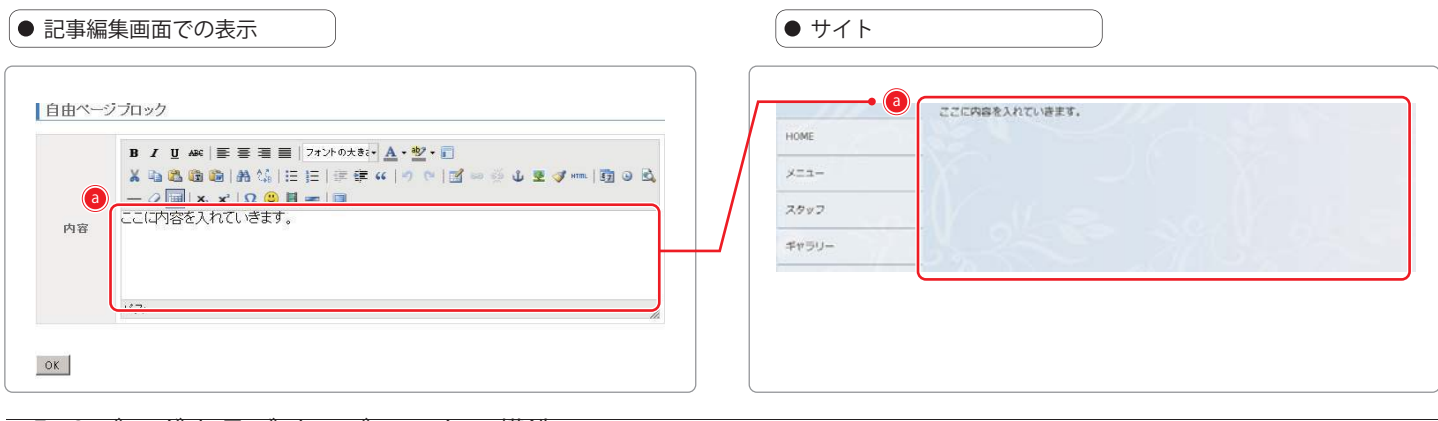

#### F-2ブログカテゴリーブロックの構造

| 記事編集                                                             | 画面での表示                                       | Ling                       | 1                                  | ● 管理画面の説明                                                  |  |
|------------------------------------------------------------------|----------------------------------------------|----------------------------|------------------------------------|------------------------------------------------------------|--|
| ブロック<br>✓編集<br>を押す                                               |                                              |                            | いる項目は必ず入力してください                    |                                                            |  |
|                                                                  |                                              |                            | 18: 自由ページ                          | フロック                                                       |  |
|                                                                  |                                              |                            | (全称·半角)<br>(自由ページブロック              | ✓ 編集<br>ブロックのタイトル・説明を編集する時に使用します。                          |  |
| 種類                                                               | 自由ページ                                        | -                          | ( <u>*</u> \$\vec{1}{2}\vec{1}{2}) | ▼ 削除 記事が入っている場合でもポップ                                       |  |
| タイトル                                                             | 自由ページブロック                                    | 12 01                      |                                    | フロックを削除します。<br>カリーロックを削除します。<br>フーロックを削除します。               |  |
| 說明                                                               |                                              |                            | N <del>MC</del>                    | 種類 ・・・・・・・ このブロックの種類を表示しています。                              |  |
| 作成日時                                                             | 2013-02-15 09:54:12                          | OK                         |                                    | タイトル ・・・・・ このブロックの名称を表示しています。編集メ                           |  |
| 更新日時                                                             | 2013-02-15 09:56:10                          |                            |                                    | ワインドワにのみ表示されます。<br>説明 ブロック一覧でのみ表示される説明とたり ご                |  |
|                                                                  |                                              |                            |                                    | ページ上では表示されません。                                             |  |
| 記事                                                               |                                              |                            |                                    | ※ ブロック編集画面で変更できます。                                         |  |
| 十追加                                                              |                                              |                            |                                    |                                                            |  |
|                                                                  | 内容                                           | 作成日時                       | 更新日時                               |                                                            |  |
| <ul> <li>¥細</li> <li>○ 編集</li> <li>○ 複製</li> <li>※ 削除</li> </ul> | ここに内容を入れていきます。                               | 13/2/15 09:54              | 13/2/15 09:54                      | こ事   日本のの目前の目前の目前の目前の目前の目前の目前の目前の目前の目前の目前の目前の目前            |  |
|                                                                  | ↓ ③ 紙                                        | 幕 を押す                      |                                    | 削除 ・・・・・・ 記事字体を削除します。<br>ポップアップ画面で OK をクリックすると記事<br>除出来ます。 |  |
| 自由ページプロ                                                          | 192                                          |                            |                                    | 完全に消えてしまいますので、削除する時はお気をつけ下さい。                              |  |
| в                                                                | 【リーー】 第三日   2#ントの大約(*)<br>協会会会   新公  三日  宇伊( | A·≝·E<br>•   ゥ 々   ⊠ = ⊕ 4 | 2 4 mm   🗊 🥹 🕰                     | <ul> <li>● 編集画面の説明</li> </ul>                              |  |
| - 20 × × 1 2 2 目 = 1 3<br>ここに内容を入れていきます。                         |                                              |                            |                                    | <ul> <li></li></ul>                                        |  |
|                                                                  |                                              |                            |                                    |                                                            |  |
|                                                                  | С                                            |                            |                                    | ● ハリレルマロケロ 唯た 9 る町に使用しま 9。                                 |  |
| b                                                                |                                              |                            | 18                                 |                                                            |  |
| эк                                                               |                                              |                            |                                    |                                                            |  |

2-6-1 ブロックとは

## ● 問い合わせブロック

#### I-1 問い合わせブロックとは

問い合わせブロックとは、問い合わせフォーム(メール送信フォーム)の機能を持ったブロックです。 決まったフォーマットで項目と入力フォームを組み合わせて問い合わせフォームを設定することができます。 送信先アドレスは一つのフォームに対して1つのアドレスを指定します。

| お問い合わせ                                                                                                    |                                                                                                    |                                                                                                    |                                                                                                    |            | お問い合わせ                  |                          |
|----------------------------------------------------------------------------------------------------|----------------------------------------------------------------------------------------------------|----------------------------------------------------------------------------------------------------|----------------------------------------------------------------------------------------------------|------------|-------------------------|--------------------------|
| 10.12                                                                                                    | አታንቋ - የፅርቶ ( ዞ)                                                                                                    | 入力フォーム(後年サイト)                                                                                                    | 表示・お油<br>ド表示:お問いなわせ                                                                                               |            | お問い合わせ、ご連絡は以下の          | つフォームよりお願いします。           |
| #目 あを入力してください。                                                                                                    | お聞いまわせ ページ差10・スワート 2ヵ<br>ンから見た場合の入力方法を選択して(<br>だれい。                                                                                                    | た間、会わせページを務事業届びマート<br>フォンを用くから見た場合の入力方法を選<br>別してください。                                                                                                    | ページに表示されます。内<br>施工空間でも近位できま<br>す。<br>用必須た力能、今わせ<br>ページで見留付は近倍で<br>きなくなります。<br>単目表示にお問い合わせ<br>ページのを手引われなくなり<br>キャー | 5          | ※の付いている項目は必ず入力<br>お名前 ※ |                          |
| ត្រងព                                                                                                    | 9421(P)                                                                                                    | (5+2)-(8)                                                                                                    | 6                                                                                                    | <b>a</b> . |                         | 例: お名前 太郎 [金陶]           |
|                                                                                                    |                                                                                                    | P# 25(6)                                                                                                    |                                                                                                    | <b>D</b> . | 30D74 ×                 | 例:おなまえ たろう (全角0.60%)     |
| Bollika.                                                                                                    | ₹#,21/钟).                                                                                                    | Decaremony &                                                                                                    |                                                                                                    | 0.         | 郵便番号 🗙                  | 例:123-4567 [半角集放李]       |
| 影漫委乐                                                                                                    | 74210D                                                                                                    | 「 <b>アキスト係」</b><br>「「POサイトを開発にする                                                                                                    |                                                                                                    | <b>d</b> . | 住所1※                    | 例: この県のの市のの町の難地 [金角]     |
| <b>∉</b> ₩1                                                                                                    | デキスト(長). 💌                                                                                                    | [7+2)·乐 ▲<br>反 +Cサイドと同じにする                                                                                                    | 2.8 -                                                                                                    | e,         | 住所2                     | 例: ○○ビル203号室 [金角]        |
| fa#2                                                                                                    | 9421( <b>6</b> )                                                                                                    | 74.75 (集)                                                                                                    |                                                                                                    | <b>0</b> . | 电話番号 <mark>※</mark>     | 例: 052-123-4567 [半角美数李]  |
|                                                                                                    |                                                                                                    | M POTICE BUILTS                                                                                                    |                                                                                                    | 9          | メールアドレス※                | 例: aaa@bbb.co.jp [半角美家李] |
| (EUS)                                                                                                    | 942h00) ¥                                                                                                    |                                                                                                    |                                                                                                    | <b>b</b>   |                         |                          |
| μ−.1.7FU2                                                                                                    | 94,214P)                                                                                                    | 7421(6)                                                                                                    |                                                                                                    |            | お問い合わせ内容 🗙              |                          |
| 新聞い合わせ内容                                                                                                    | ₹74784                                                                                                    | (7+3)(0)                                                                                                    | 0.0                                                                                                    |            |                         | L                        |
|                                                                                                    | v                                                                                                    |                                                                                                    |                                                                                                    |            |                         | 6 確認                     |
| 編集画面での表示                                                                                                    |                                                                                                    |                                                                                                    |                                                                                                    |            |                         |                          |
| en sen<br>en son caneros<br>en son caneros<br>en son caneros                                                                                                    |                                                                                                    | Constant<br>Constant of American Statistics<br>Constant of American Statistics<br>Constant of American | **<br>10. 27.000000                                                                                               |            |                         |                          |
| n                                                                                                    |                                                                                                    | (5100 32)                                                                                                    | -                                                                                                    |            |                         |                          |
|                                                                                                    | Internet in the second second seco | This                                                                                                    |                                                                                                    |            |                         |                          |
|                                                                                                    |                                                                                                    | 1 31 (See                                                                                                    | -                                                                                                    |            |                         |                          |
| Image: Second second second |                                                                                                    |                                                                                                    |                                                                                                    |            |                         |                          |
| Image: Description         Image: Description         Image:                                                                                                    |                                                                                                    | 1         30         press           1         30         press           1         30         press                                                                                                    |                                                                                                    |            |                         |                          |
|                                                                                                    |                                                                                                    |                                                                                                    |                                                                                                    |            |                         |                          |
|                                                                                                    |                                                                                                    |                                                                                                    |                                                                                                    |            |                         |                          |

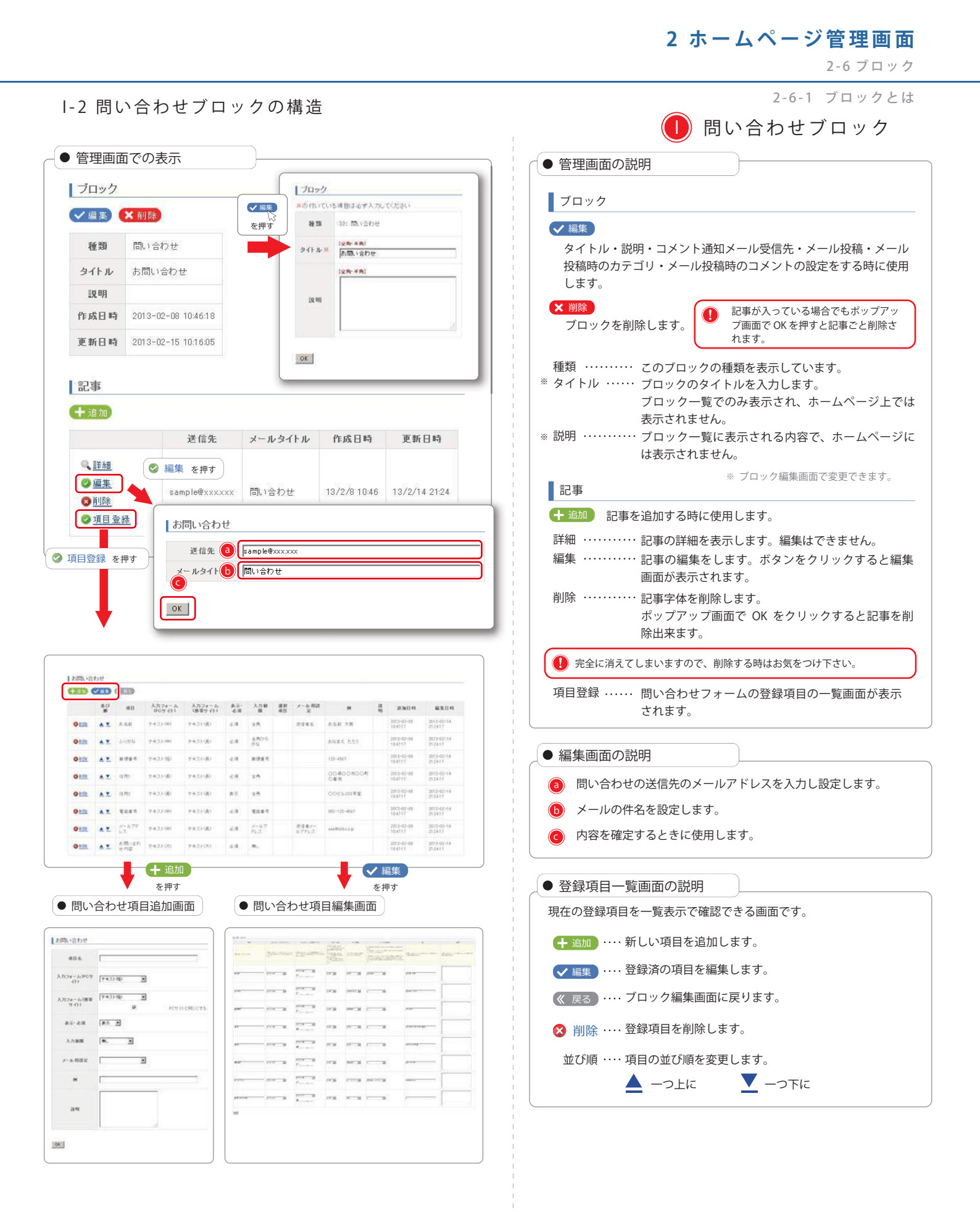

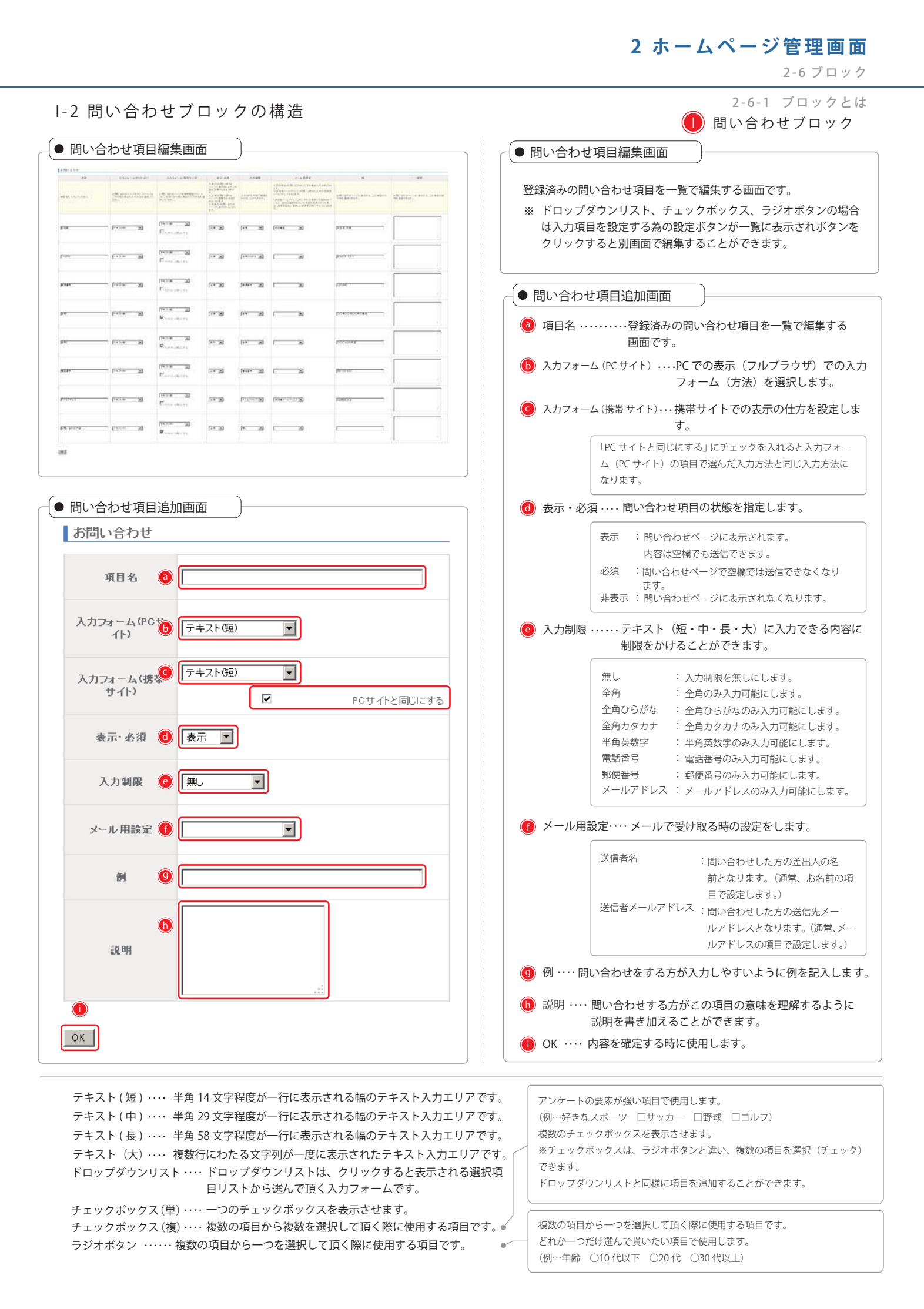

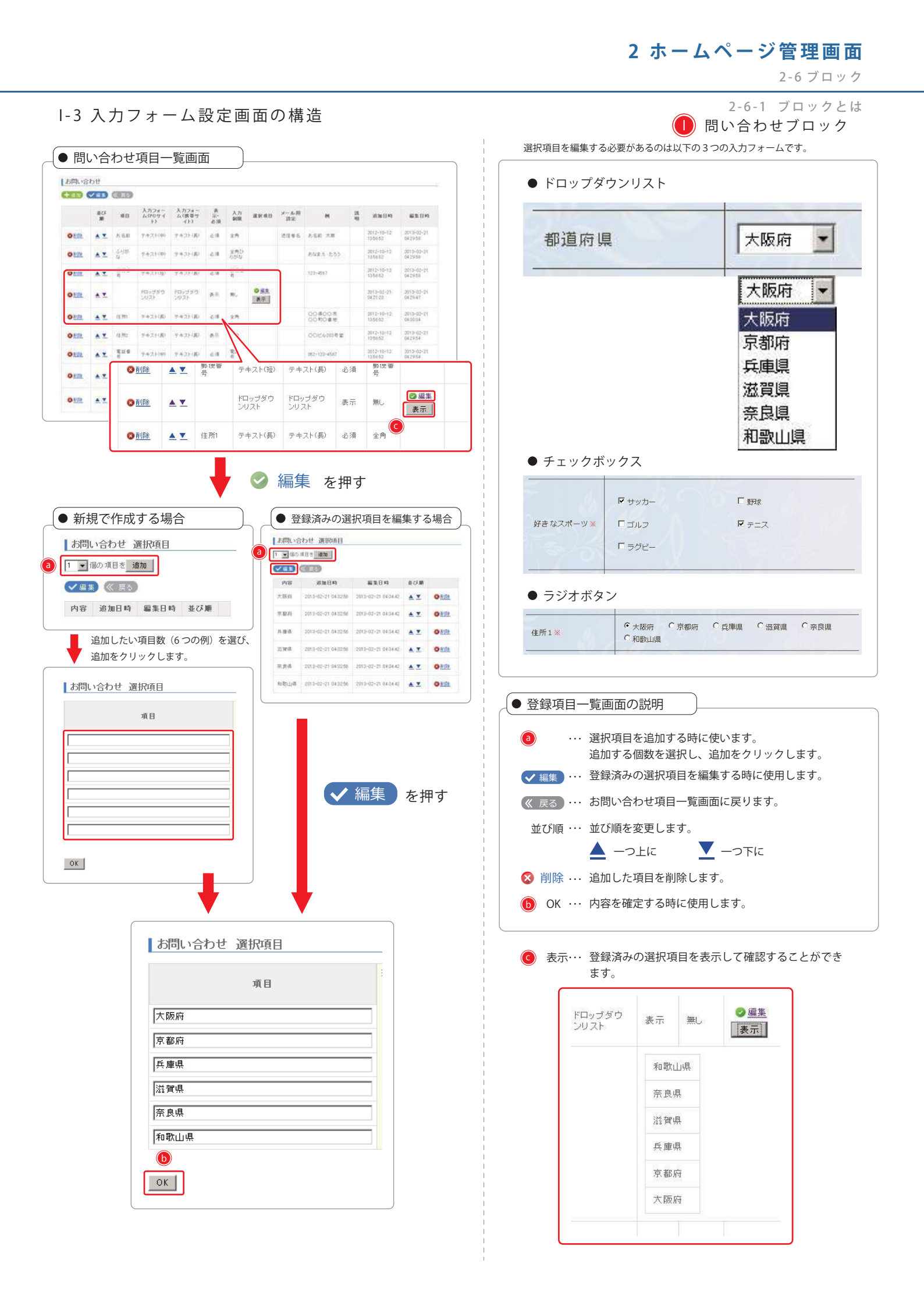

2-6-1 ブロックとは

# ● 営業日カレンダーブロック

#### J-1 営業日カレンダーブロックとは

営業日カレンダーブロックとは日曜日から始まる当月と翌月の2ヵ月のカレンダー表示機能です。 指定した色で指定した日付を四角で表示し、下に記載されたの内容を明示します。

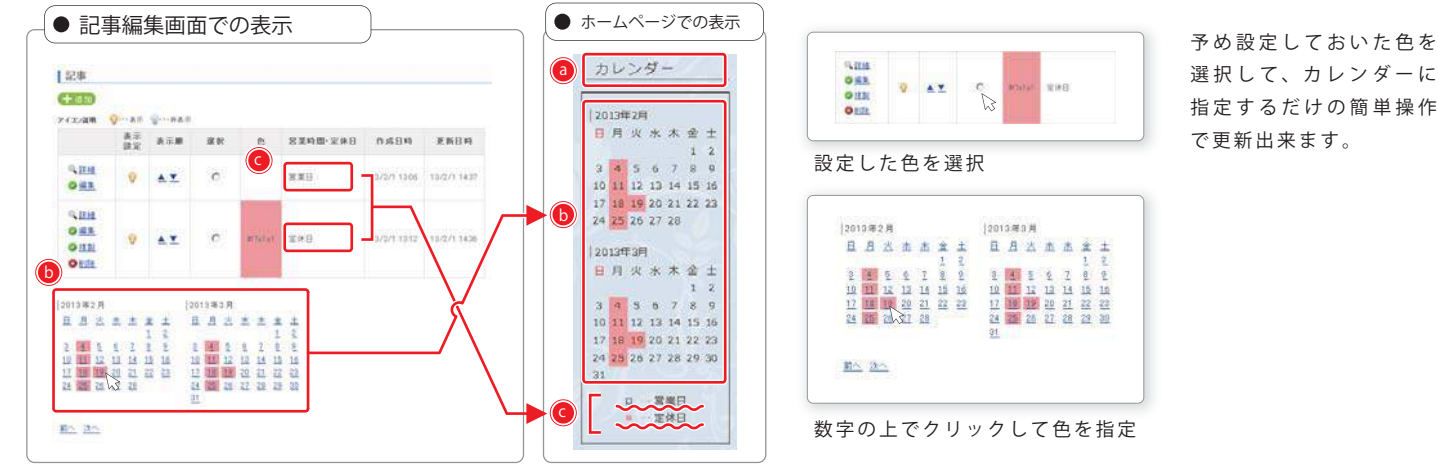

J-2 営業日カレンダーブロックの構造

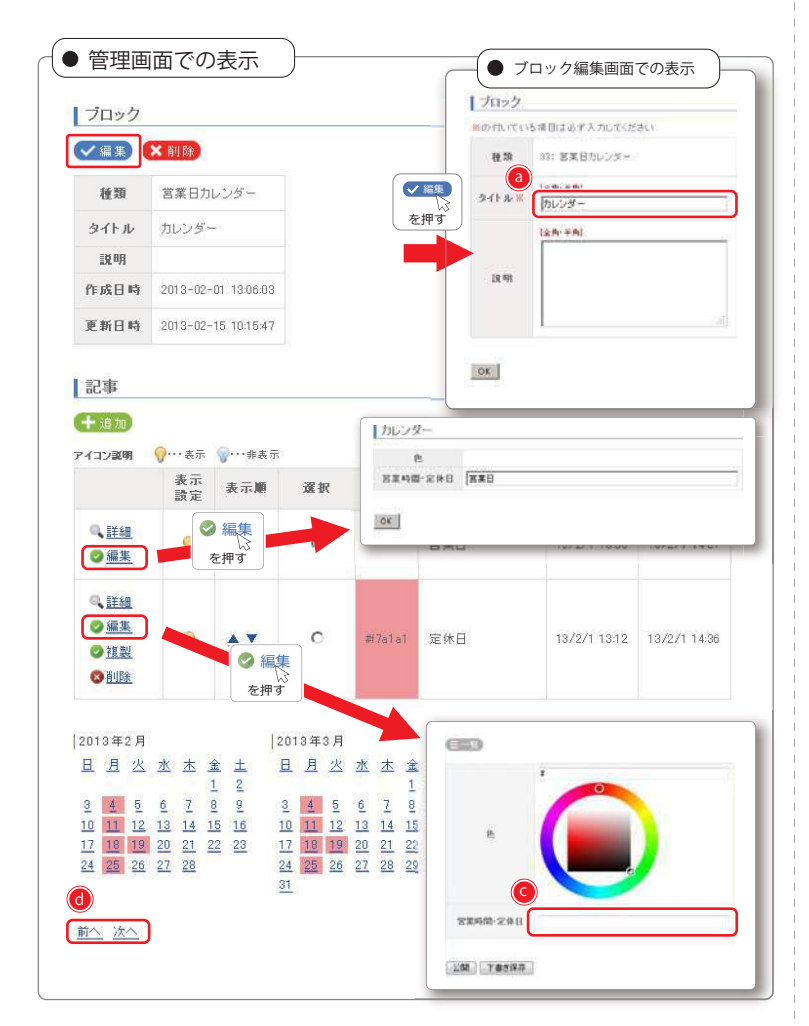

選択して、カレンダーに 指定するだけの簡単操作

| ● 管理画面の説明                                                                                    |  |  |  |  |  |  |
|----------------------------------------------------------------------------------------------|--|--|--|--|--|--|
| ブロック                                                                                         |  |  |  |  |  |  |
| ✓ 編集<br>ブロックのタイトル・説明を編集する時に使用します。                                                            |  |  |  |  |  |  |
|                                                                                              |  |  |  |  |  |  |
| <ul> <li>         ・ 削除         ・         ブロックを削除します。         ・         ・         ・</li></ul> |  |  |  |  |  |  |
| 種類 ・・・・・・・・ このブロックの種類を表示しています。                                                               |  |  |  |  |  |  |
| * タイトル ・・・・・ このブロックの名称を表示しています。                                                              |  |  |  |  |  |  |
| ブロック一覧で表示され、ホームページ上に表示さ                                                                      |  |  |  |  |  |  |
| れます。                                                                                         |  |  |  |  |  |  |
| ※ 説明 ・・・・・・・・・・・・・・・・・・・・・・・・・・・・・・・・・・・                                                     |  |  |  |  |  |  |
| ※ ブロック編集画面で変更できます。                                                                           |  |  |  |  |  |  |
| 記事                                                                                           |  |  |  |  |  |  |
| -<br><b> +</b> 追加<br>記事を追加する時に使用します。                                                         |  |  |  |  |  |  |
| 表示 記事をホームページトに表示します。                                                                         |  |  |  |  |  |  |
| 非表示                                                                                          |  |  |  |  |  |  |
| します。                                                                                         |  |  |  |  |  |  |
| 詳細 ・・・・・・・ 記事の詳細を表示します、編集はできません。                                                             |  |  |  |  |  |  |
| 編集 指定していた色や項目名を編集する時に使用します。                                                                  |  |  |  |  |  |  |
| 1つ目の項目は2つ目の項目の色をもとに戻す時に使用するため、<br>色の変更と削除ができません。                                             |  |  |  |  |  |  |
| 指制 た制 た に た に た に た に た に た に た に た に た に                                                    |  |  |  |  |  |  |
|                                                                                              |  |  |  |  |  |  |
| 別际 作成した記事(表示色)を削除します。                                                                        |  |  |  |  |  |  |
| ホッノアッノ画面で OK をクリック 9 ると記事を削<br>吟云キナナ                                                         |  |  |  |  |  |  |
| 除できます                                                                                        |  |  |  |  |  |  |
| 完全に消えてしまいますので、削除する時はお気をつけ下さい。                                                                |  |  |  |  |  |  |
| ④ 当月と翌月が表示されていますので、                                                                          |  |  |  |  |  |  |
| それより前か先の月を表示させます。                                                                            |  |  |  |  |  |  |
|                                                                                              |  |  |  |  |  |  |
| ● 編集画面の説明                                                                                    |  |  |  |  |  |  |
| 🔀 丸いカーソルをマウスで動かして色を指定します。                                                                    |  |  |  |  |  |  |
| 📀 色の項目を入力します。                                                                                |  |  |  |  |  |  |
| 公開 ・・・・・・・ ホームページで色が表示されます。                                                                  |  |  |  |  |  |  |
| 下書き保存 ・・・・ ホームページで表示されません。                                                                   |  |  |  |  |  |  |

2-6 ブロック

2-6-1 ブロックとは

## K お店情報 (美容院・病院・施設等) ブロック

K-1 お店情報 (美容院・病院・施設等) ブロックとは

お店情報 (美容院・病院・施設等) ブロックとは、予め用意された入力項目を入力するだけでお店情報を一覧表形式で掲載することができます。

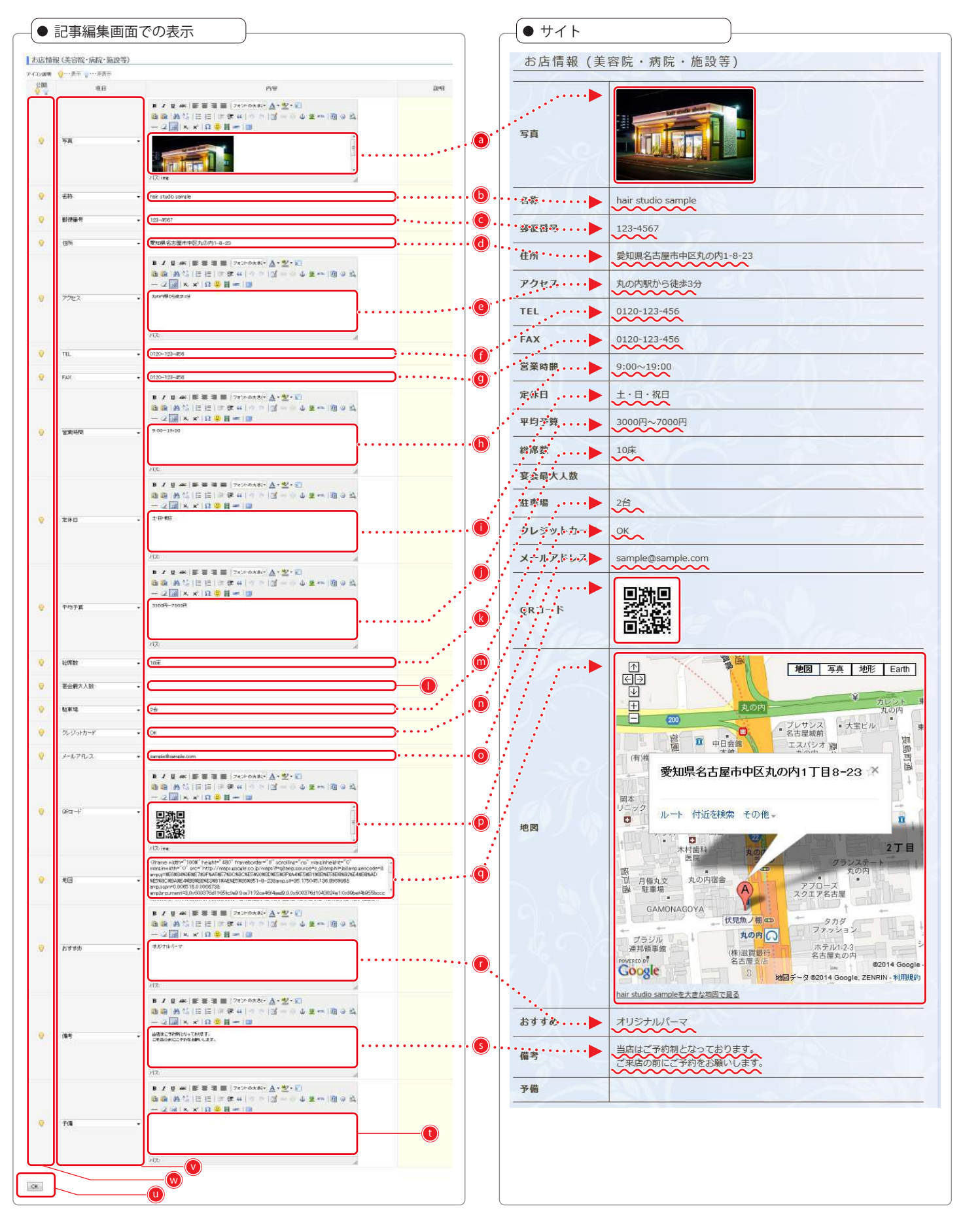

2-6 ブロック

2-6-1 ブロックとは

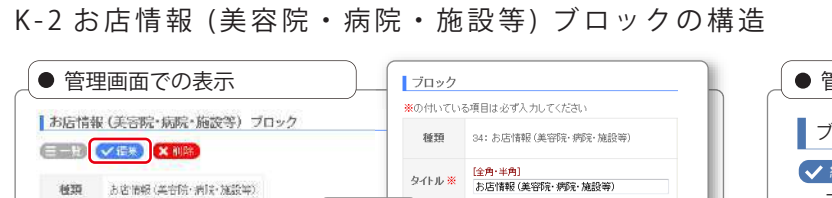

説明

OK

✓ 編集

を押す

入力內容

heir studio cample

🚽 🗸 編集 🛛 を押す

タイトル お古僧根 (美容院・病院・施設等)

作成日時 2014-03-03 12:49:48

更新日時 2014-08-03 12:49:48

7 (コン畑明 💡・・表示 🍚・・・非表示 順庁 公開 項目名

💌 💡 58

A V 6 21%

Fields

記事

**(** # # #

[全角·半角]

追加日時 更新日時

2014-09-08 12:49:49 2014-08-09 13:89:35

2014-09-03 12:08:48 2014-09-09 13:59:38

🚯 お店情報 (美容院・病院・施設等) ブロック

#### ● 管理画面の説明 ブロック ✓ 編集 ブロックのタイトル・説明を設定します。 × 削除 記事が入っている場合でもポップアッ ブロックを削除します。 プ画面で OK を押すと記事ごと削除さ れます。 種類 ……… このブロックの種類を表示しています。 ※ タイトル ・・・・・ このブロックの名称を表示しています。 編集メニューウィンドウとホームページにも表示され ます。 \* 説明 ……… ブロック一覧に表示される内容で、ホームページには 表示されません。 ※ ブロック編集画面で変更できます。 記事 ✔ 編集 記事の項目・内容を設定します。

| 1 marti | 0 (2016-588-5892) |                                                                                                    |                              | 主に写真を入れる項目です。                                                                                                    |
|---------|-------------------|----------------------------------------------------------------------------------------------------|------------------------------|----------------------------------------------------------------------------------------------------|
| 8.      | #11               | 198                                                                                                    |                              |                                                                                                    |
|         |                   | $\begin{array}{c} \bullet \ f \ u \ \Rightarrow \ f \ u \ \Rightarrow \ f \ u \ \Rightarrow \ f \ = \ f \ = \ f \ f$                                                                                                    | ▶ 名称                         | 店名等を入力します。                                                                                                    |
|         | 58                |                                                                                                    | ◎ 郵便番号                       | 郵便番号のみを入力します。                                                                                                    |
|         |                   | ataA                                                                                                    |                              |                                                                                                    |
| 9       | 60                |                                                                                                    | 🙆 住所                         | 住所を入わます。                                                                                                    |
|         | ¥784              |                                                                                                    |                              |                                                                                                    |
|         | 09                | • 1 日 m 茶 茶 茶 香 香 [ Terr mater 及 - 월 - 1]                                                                                                    | アクセス                         | 交通の便の事を主に入力します。最寄り駅や車で来る際の目印などを入力します。                                                                                                    |
|         | 7963              |                                                                                                    | <b>• • •</b>                 |                                                                                                    |
|         |                   |                                                                                                    |                              | 电品曲方をハノしより。                                                                                                    |
|         |                   | .079                                                                                                    |                              | ま云」たい EAX 釆品を λ カレ ます                                                                                                    |
| SKe     | w.                | •                                                                                                    |                              |                                                                                                    |
| 0       | ¥22               | •                                                                                                    |                              |                                                                                                    |
|         |                   | $\begin{array}{c} \mathbf{s} \neq \mathbf{g} \Rightarrow \mathbf{s} = \mathbf{z} = \mathbf{z} = [\forall s s s s s ] = \{\mathbf{g} \in \mathbf{s} \\ \mathbf{u} = \mathbf{s} \in \mathbf{s} \in [\forall s s s ] = \{\mathbf{g} \neq s \ s = \{\mathbf{g} \in \mathbf{s} \\ -\mathcal{L} \in \mathbf{s} \mid \mathbf{s} \neq \mathbf{s} \ (\mathbf{g} \in \mathbf{g} = \mathbf{g} \\ -\mathcal{L} = \{\mathbf{g} \in \mathbf{s} \ s \ s \ (\mathbf{g} \in \mathbf{g} = \mathbf{g} \\ -\mathcal{L} = \{\mathbf{g} \in \mathbf{s} \ s \ s \ \mathsf$                                                                                                    |                              | 営業時間や受付時間などを入力します。                                                                                                    |
| 2       | XNHM              |                                                                                                    |                              | <b>京休日の内容を入力します</b>                                                                                                    |
|         |                   | 12                                                                                                    | 🛡 延休日                        | たテロッドはなんとしてもか。                                                                                                    |
|         |                   | 175<br>ます日本(新学業業) (777-175)、 <u>人</u> -芝・〇<br>出来(新学)(日日)(20年4月75)、日子・今年10日日)<br>- 2回(本文)(日日)(20年4月75)(日子・今年10日日)<br>- 2回(本文)(日日)(20年4日)                                                                                                    | 🕕 平均予算                       | お店での平均予算を入力します。                                                                                                    |
|         | X82               |                                                                                                    | (4) 由米b                      | た店の庇庇物たじた日空レーブ提載できます                                                                                                    |
|         |                   | arga                                                                                                    | 松/吊奴                         | の店の座市数なとで百女として掲載くさより。                                                                                                    |
|         | 0.07M             | $\begin{array}{c} \mathbf{z} \in \mathbf{g} \neq 0  \forall \in \mathbf{R}  \forall \in \mathbf{R}$ | 夏会最大人数                       | お店の座席数などを目安として掲載できます。                                                                                                    |
|         |                   |                                                                                                    |                              |                                                                                                    |
|         |                   | )m (                                                                                                    | 💼 駐車場                        | 駐車場の有無や何台まで停めることができるかなどを掲載します。                                                                                                    |
| 9       | Heb               | • I                                                                                                    | _                            |                                                                                                    |
|         | ROBALD            | •                                                                                                    |                              | ご利田山本ス(取扱い)クレジットカードの方無や、方ス提合け取扱いカードの逓短を提載                                                                                                    |
|         |                   |                                                                                                    |                              | こ利用田木る(取扱い)クレシットカートの有無や、有る場合は取扱いカートの種類を掲載                                                                                                    |
|         | a.com             |                                                                                                    |                              | でざまり。                                                                                                    |
|         |                   |                                                                                                    |                              |                                                                                                    |
| 9       | <i>i</i> −1.79.2  | ници () Е () () () () () () () () () () () () ()                                                                                                    | 💿 メールアドレス                    | お問い合わせ等での送信先のメールアドレスを掲載出来ます。                                                                                                    |
|         | (#::-Y            |                                                                                                    |                              | 推要出すわらマクセスする欧の OD コードも提載するスセド山本ます                                                                                                    |
|         |                   |                                                                                                    | QR⊐−F                        | 防守端木がらアクセスする际の QK コートを拘戦することが山木よす。                                                                                                    |
|         |                   | 172                                                                                                    |                              | 像を画像ノオルタにアッフロードし、画像を配置します。                                                                                                    |
|         |                   |                                                                                                    |                              |                                                                                                    |
|         | 82                |                                                                                                    | ₩図 ·····                     | GoogleMap の「ウェブサイトへの地図埋め込み用 HTML コード」を入力することができます                                                                                                    |
|         |                   | EX Dist ( E = = = 1 mit serie) A . W. V                                                                                                    |                              | Congrandpart and a state of the second construction of the second construction of the second construct |
|         |                   | BB(B1)EE(177+(17))3-(42+(8+6)                                                                                                    |                              |                                                                                                    |
| 0       | 2.110             |                                                                                                    | 🕧 おすすめ                       | おすすめの内容を入力します。                                                                                                    |
| 100     | nexoff ra         |                                                                                                    | _                            |                                                                                                    |
|         |                   | ita                                                                                                    | A 144 44                     | トヨリタの項目を入力する際に使用します                                                                                                    |
|         |                   | * / 0 = (# # # # ( terning A = 1)                                                                                                    | ⑤ 備考                         | 上記以アトーリーシーと/ノ」シる際に実用しまタ。                                                                                                    |
|         |                   | (1)(1)(1)(1)(1)(1)(1)(1)(1)(1)(1)(1)(1)(                                                                                                    |                              |                                                                                                    |
| .0      | 81                |                                                                                                    | 6 予備                         | 上記以外の項目を入力する際に使用します。                                                                                                    |
|         |                   |                                                                                                    |                              |                                                                                                    |
|         |                   | 102                                                                                                    |                              |                                                                                                    |
|         |                   | */ ## ===== (****** A*2*0<br>0.0 #1 ===================================                                                                                                    | 🕛 🙂 ОК                       | 人力内容を確定させる時に使用します。                                                                                                    |
|         |                   | - 2 m (x x (0 = H + ) m                                                                                                    |                              |                                                                                                    |
| . 8     | NR.               | •                                                                                                    | 0 項目                         | 表示される項目名です。ドロップダウンリストで選択できる他、任意の項日名を設定できます。                                                                                                    |
|         |                   |                                                                                                    |                              |                                                                                                    |
|         |                   | 1.00                                                                                                    |                              |                                                                                                    |
|         |                   |                                                                                                    | │   ──── 公開 ・・・・・・・・・・・・・・・・ | 項目単体の表示・非表示を設定できます。                                                                                                    |
|         |                   |                                                                                                    |                              |                                                                                                    |
|         |                   |                                                                                                    | ※ I INYMCE を参照               |                                                                                                    |